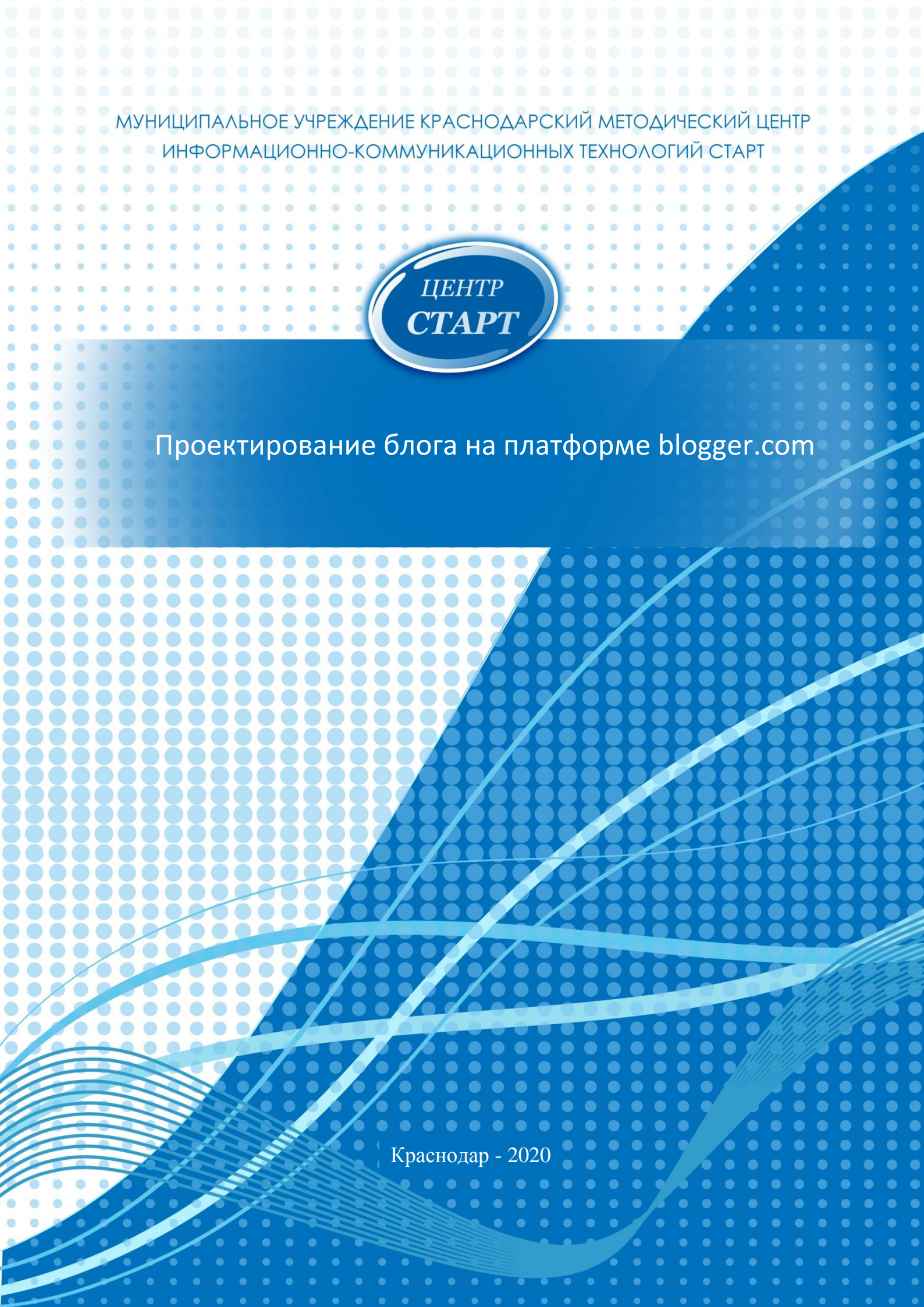

# Оглавление

| Введение                                                       | 3  |
|----------------------------------------------------------------|----|
| Создание аккаунта Google                                       | 4  |
| Вход на сайт blogger.com через аккаунт Google                  | 6  |
| Создание нового блога                                          | 7  |
| Выбор и настройка темы блога                                   | 10 |
| Создание сообщений блога                                       | 14 |
| Работа со страницей «Сообщения»                                | 14 |
| Работа с созданием и публикацией сообщения. Редактор сообщений | 15 |
| Для добавления изображения                                     | 16 |
| Для добавления видео                                           | 17 |
| Добавление в текст сообщения ссылки «Дальше»                   | 17 |
| Область «настройки сообщения»                                  | 18 |
| Ссылки на другие сайты                                         | 18 |
| Добавление презентации в блог                                  | 19 |
| Создание страниц в блоге                                       | 22 |
| Работа с гаджетами                                             | 25 |
| Гаджет «Страницы».                                             | 25 |
| Гаджет «Архив блога»                                           | 26 |
| Гаджет «Ярлыки»                                                | 26 |
| Гаджет «Профиль»                                               | 27 |
| Гаджет «Постоянные читатели»                                   | 28 |
| Гаджет «HTML/Java Script»                                      | 29 |
| Гаджет «Изображение»                                           |    |
| Гаджет «Список ссылок»                                         | 32 |
| Гаджет «Сообщения блога»                                       | 33 |
| Просмотр статистики Вашего блога                               | 35 |
| Настройка комментариев блога                                   | 36 |
| «Настройки»                                                    | 37 |
| Удаление блога                                                 |    |
| Резервное копирование блога                                    |    |
| Восстановление блога                                           | 40 |
| Приложение А. Создание шапки заголовка блога                   | 42 |

## Введение

Прежде чем приступить к создаю блога, давайте разберем, что такое блог? Термин «blog» образовался из объединения и сокращения английских слов «web» и «log». «Log» подразумевает дневник или журнал. «Web» указывает на его размещение в сети Интернет. Таким образом, блог – это веб -сайт, основное содержимое которого - регулярно добавляемые записи, содержащие текст, изображения или мультимедиа. Для блогов характерны недлинные записи временной значимости, упорядоченные в обратном хронологическом порядке (последняя запись сверху). При создании блога Вы еще познакомитесь с такими терминами как пост и гаджет.

Что такое пост? Пост (от англ. слова post) - отдельно взятое сообщение в форуме или блоге.

Гаджет - небольшое приложение, предоставляющее дополнительную информацию, например, прогноз погоды или курс валют.

На сегодняшний день, Интернет предлагает большой выбор платформ для создания блога. Приведем самые популярные платформы для создания блога:

- 1. WordPress.com
- 2. Blogger.com
- 3. LiveJournal.com
- 4. Blog.com
- 5. Joomla.ru

Мы остановили свой выбор при создании блога на платформе Blogger.com. В первую очередь, это связано с тем, что на данной платформе нет рекламы, а также она предоставляет широкие бесплатные возможности по созданию блога.

Для того чтобы Ваш блог приобрел популярность, необходимо еще на этапе создания продумать о том, какая тема будет лежать в его основе.

Предлагаем Вам ознакомиться с некоторыми рекомендациями по созданию блога:

• разбивайте текст на абзацы, 3-5 предложений и новый абзац;

- используйте только один шрифт установленного размера и одного цвета;
- идеальная ширина строки для чтения 50-80 символов;

• желательно начинать каждый материал с небольшого изображения. Так удобней для восприятия;

• на одной странице размещайте не более 10 постов, иначе блог может долго загружаться и это отпугнёт читателей (количество постов на одной странице устанавливается в настройках).

# Создание аккаунта Google

Создание аккаунта на Google.ru

Прежде чем Вы приступите к созданию блога, необходимо создать аккаунт на Google (если аккаунт не был создан ранее!).

Для создания аккаунта на Google выполните следующие действия:

1.В открытом окне браузера в адресной строке введите google.ru и нажмите клавишу Enter (см. рис. 1);

| Новая вкладка      | × +                             |                   | 1 | and the second |                       |
|--------------------|---------------------------------|-------------------|---|----------------|-----------------------|
| 🗲 🖲 google.ru      |                                 |                   |   |                | $\forall \rightarrow$ |
| 🔊 Часто посещаемые | -<br>]] Начальная страница 虪 От | гдел общего образ |   |                |                       |
|                    |                                 | D                 | 1 |                |                       |

Рисунок 1.

2.В открывшейся странице Google.ru в правом углу нажмите кнопку и далее, нажмите кнопку «Другие варианты» (см. рис. 2), в раскрывшемся списке выберите «Создать аккаунт» (см. рис. 3);

|                                                                                                    | Вход<br>Используйте аккаунт Google                                                                                                    |                                      |
|----------------------------------------------------------------------------------------------------|----------------------------------------------------------------------------------------------------|--------------------------------------|
|                                                                                                    | Телефон или адрес эл. почты                                                                                                    |                                      |
|                                                                                                    | Забыли адрес эл. почты?                                                                                                    |                                      |
|                                                                                                    | Другие варианты                                                                                                    | ДАЛЕЕ                                |
|                                                                                                    |                                                                                                    |                                      |
|                                                                                                    |                                                                                                    |                                      |
|                                                                                                    |                                                                                                    |                                      |
|                                                                                                    |                                                                                                    |                                      |
| СИ                                                                                                    | й 🕶 Справка Конс                                                                                                    | фиденциальность Усл                  |
| СИ                                                                                                    | й - Справка Конч<br>Рисунок                                                                                                    | риденциальность Усл                  |
| CN                                                                                                    | й - справка конс<br>Рисунок                                                                                                    | риденциальность Усл                  |
| СИ                                                                                                    | й - справка Кон<br>Рисунок                                                                                                    | риденциальность Усл<br>2.            |
| и                                                                                                    | и справка кон<br>Рисунок                                                                                                    | иденциальность Усл                   |
| I I I I I I I I I I I I I I I I I I I                                                                                                    | й • справка кон<br>Рисунок<br>Google                                                                                                    | иденциальность Усл                   |
| C C C C C C C C C C C C C C C C C C C                                                                                                    | й • справка кон<br>Рисунок<br>Google<br>Вход                                                                                                    | иденциальность Усл                   |
| СИ                                                                                                    | й стравка Кон<br>Рисунок<br>Google<br>Вход<br>Используйте аккаунт Google                                                                                                    | риденциальность Усл                  |
| C I I I I I I I I I I I I I I I I I I I                                                                                                    | й сравка Кон<br>Рисунок<br>Google<br>Вход<br>Используйте акказинт Google                                                                                                    | риденциальность Усл                  |
|                                                                                                    | й стравка Кон<br>Рисунок<br>Сооде<br>Вход<br>Используйте аккаунт Google<br>Телефон или адрес эл. почты                                                                             | риденциальность Усл                  |
|                                                                                                    | й справка Кон<br>Рисунок<br>Сооде<br>Вход<br>Используйте аккаунт Google<br>Тепефон или адрес эл. почты                                                                             | риденциальность Усл                  |
|                                                                                                    | й справка Кон<br>Рисунок<br>Сооде<br>Вход<br>используйте аккаунт Google<br>Тепефон или адрес эл. почты<br>Забыли адрес эл. почты?                                                  | риденциальность Усл                  |
|                                                                                                    | й • Справка Кон<br>Рисунок<br>Google<br>Вход<br>Используйте аккаунт Google<br>Телефон или адрес эл. почты<br>Забыли адрес эл. почты?                                               | риденциальность Усл<br>2.<br>ДАлее   |
|                                                                                                    | й • Справка Кон<br>Рисунок<br>Google<br>Вход<br>Используйте аккаунт Google<br>Телефон или адрес эл. почты<br>Забыли адрес эл. почты?<br>Создать аккаунт                            | риденциальность Усл<br>2 2.<br>Далее |
| Contract of the second second s | й • Справка Кон<br>Рисунок<br>Соосде<br>Вход<br>Используйте аккаунт Google<br>Телефон или адрес эл. почты<br>Забыли адрес эл. почты?<br>Создать аккаунт<br>Это не ваше устройство? | риденциальность Усл<br>2 2.<br>Далее |

Рисунок 3.

После выполненных действий, Вам необходимо заполнить следующие поля (см. рис.

•Поле «Имя» - укажите Ваше имя;

4):

•Поле «Фамилия» - укажите Вашу фамилию;

5

•Поле «Имя пользователя» - поле может содержать латинские буквы, цифры и точки. Придуманное Вами имя пользователя будет вашим логином и адресом электронной почты (например, вы можете использовать такие данные как: фамилия латинскими буквами и последние цифры вашего года рождения);

•Поле «Пароль» - пароль должен содержать латинские буквы и цифры;

•Поле «Подтвердить» - внесите повторно свой пароль;

После этого нажмите кнопку «Далее» для того чтобы система проверила актуальность имени пользователя и либо указала на то что Ваше имя пользователя не актуально, либо перенаправила Вас на следующий этап создания аккаунта Google.

| cospanic ar                                    | Kayht Google                        |            |                    |                                |
|------------------------------------------------|-------------------------------------|------------|--------------------|--------------------------------|
| Man                                            | Carecous                            |            |                    |                                |
| Анна                                           | Ковальчук                           |            |                    |                                |
|                                                |                                     |            |                    |                                |
| a.kovalchenk                                   | (                                   | ogmail.com |                    |                                |
| Использовать текуц                             | ий адрес электронной                | почты      | D                  |                                |
| Использовать текуц<br>Пароль                   | ий адрес электронной<br>Подтвердить | почты      | Ø                  | E Y                            |
| Использовать текущ<br>Пароль<br>Введите пароль | ий адрес электронной<br>Подтвердить | ючты       | Один акка<br>серви | аунт – для всех<br>coв Google. |

Рисунок 4.

После того как система примет Ваши данные, система запросит Ваш номер телефона для того чтобы в дальнейшем данные Вашего аккаунта были конфиденциальны и доступ к ним можно было получить только имея доступ к Вашему телефону (см. рис. 5)

| Подтвердите номер телефона                                                                                                    |                                                      |
|----------------------------------------------------------------------------------------------------|------------------------------------------------------|
| В целях безопасности мы должны убедиться, что это<br>действительно вы. Мы отправим вам SMS с 6-значным<br>кодом подтверждения. <i>Плата за доставку сообщения</i><br>взимается в соответствии с вашим тарифом. |                                                      |
| Назад Далос                                                                                                    | Ваша личная информация<br>конфиденциальна и защищена |

Рисунок 5.

# Вход на сайт blogger.com через аккаунт Google

Заходим на сайт <u>www.blogger.com</u> и нажимаем кнопку «Создать блог» или же «Войти»(см. рис. 6).

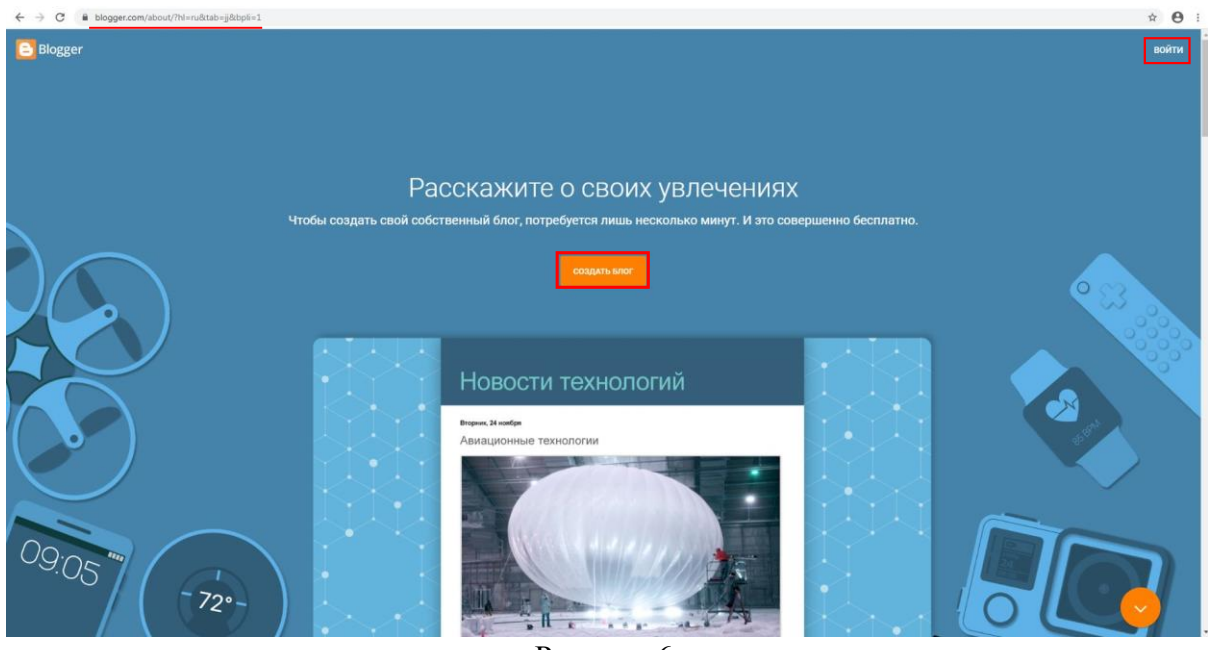

Рисунок 6.

Google сам предложит Вам выбрать аккаунт для входа (см. рис 7).

|    | Выберите а                                    | ккаунт               |
|----|-----------------------------------------------|----------------------|
| К  | Кристина Феодориди<br>feokriskiskis@gmail.com | Вы не вошли в аккаун |
| 0  | Сменить аккаунт                               |                      |
| 00 | Удалить аккаунт                               |                      |

Рисунок 7.

Далее вы используете пароль или другой способ аутентификации для входа на сайт <u>www.blogger.com</u> через аккаунт Google.

# Создание нового блога

После того как Вы вошли на сайт Blogger.com под аккаунтом Google и нажали кнопку «Создать блог» появится всплывающее окно с просьбой выбрать название блога (см. рис. 8). Название блога должно отображать тематику выкладываемого в блог материала. В названии вы можете использовать до 100 символов.

Важно! Лучше назвать блог кратко и емко чтобы посетителям проще было его запомнить.

|                                                |                  | 37/10      |
|------------------------------------------------|------------------|------------|
| <sup>Название</sup><br>Разбор возможностей сай | та Blogger.com   |            |
| блога.                                         |                  |            |
| Это название будет отображат                   | ъся в верхней ча | сти вашего |
|                                                |                  |            |

Рисунок 8.

После того как вы придумали, ввели название и нажали кнопку «Далее» система попросит Вас выбрать URL Вашего блога (см. рис. 9).

URL – это адрес, который будет отображаться в адресной строке Вашего блога. Адрес может содержать только латинские буквы и цифры (при введении русских букв, знаков препинания или символов система выдаст ошибку). Веб-адрес блога также должен быть ёмким, запоминающимся, (можно написать латинскими буквами название блога или фамилию автора блога и т.д.)

| Это веб-адрес, который по  | озволит читателям находить ваш |
|----------------------------|--------------------------------|
| блог в Интернете.          |                                |
| Адрес                      |                                |
| obuchenie 17               | .blogspot.con                  |
| Этот адрес блога не занят. |                                |
|                            |                                |
|                            |                                |
|                            |                                |
|                            |                                |

Рисунок 9.

Блог создан. Вы можете просмотреть свой блог и проверить URL. Для этого выберете «Просмотреть блог» в левом нижнем углу (см. рис. 10, 11).

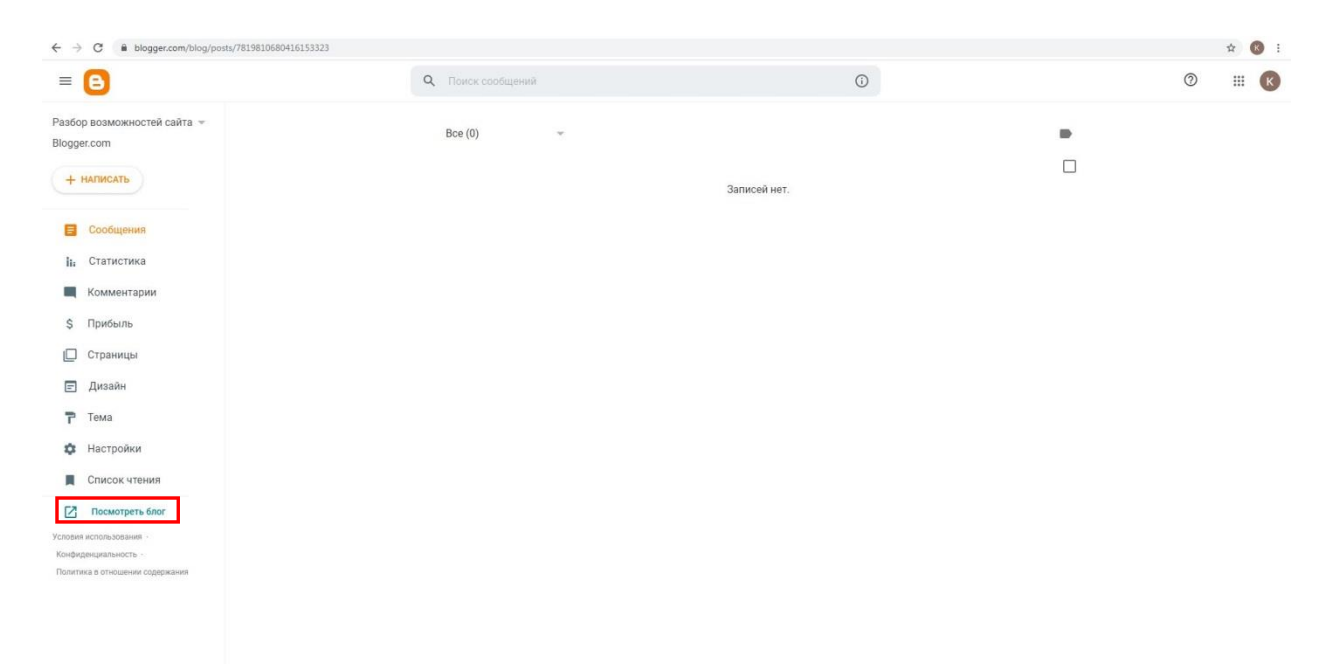

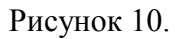

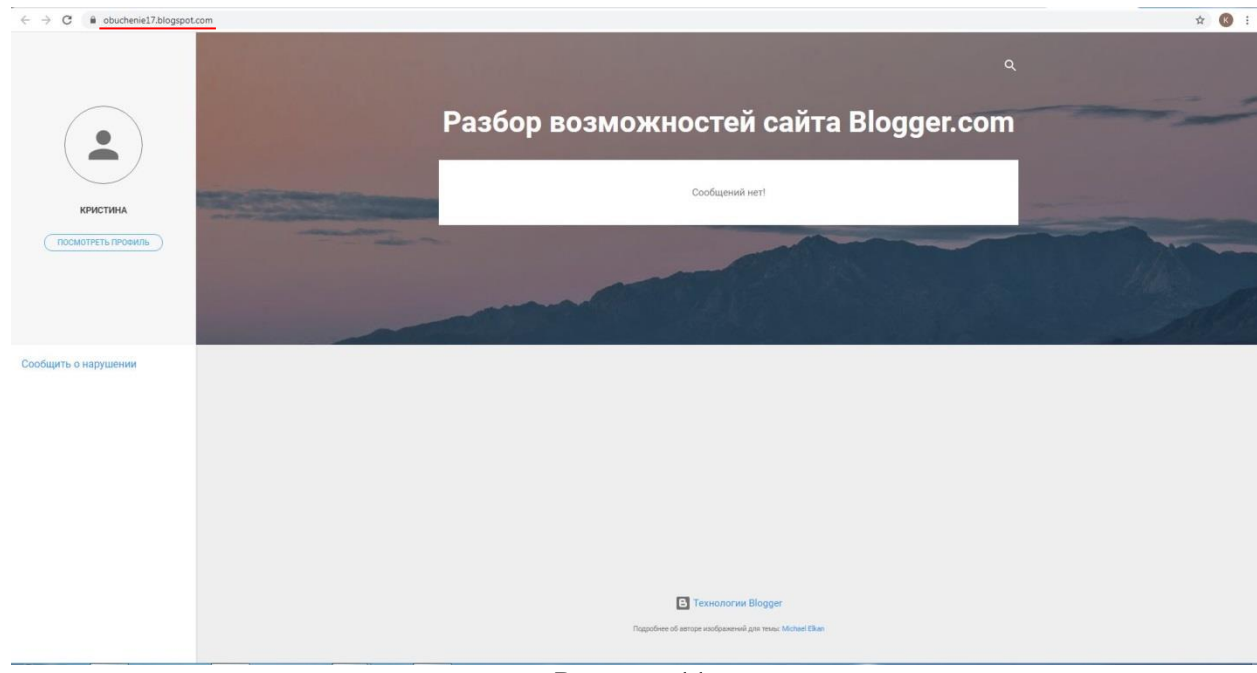

Рисунок 11.

Для того чтобы увидеть все созданные Вами блоги и переключаться между ними, нажмите на выпадающее меню рядом с название блога (см.рис.12):

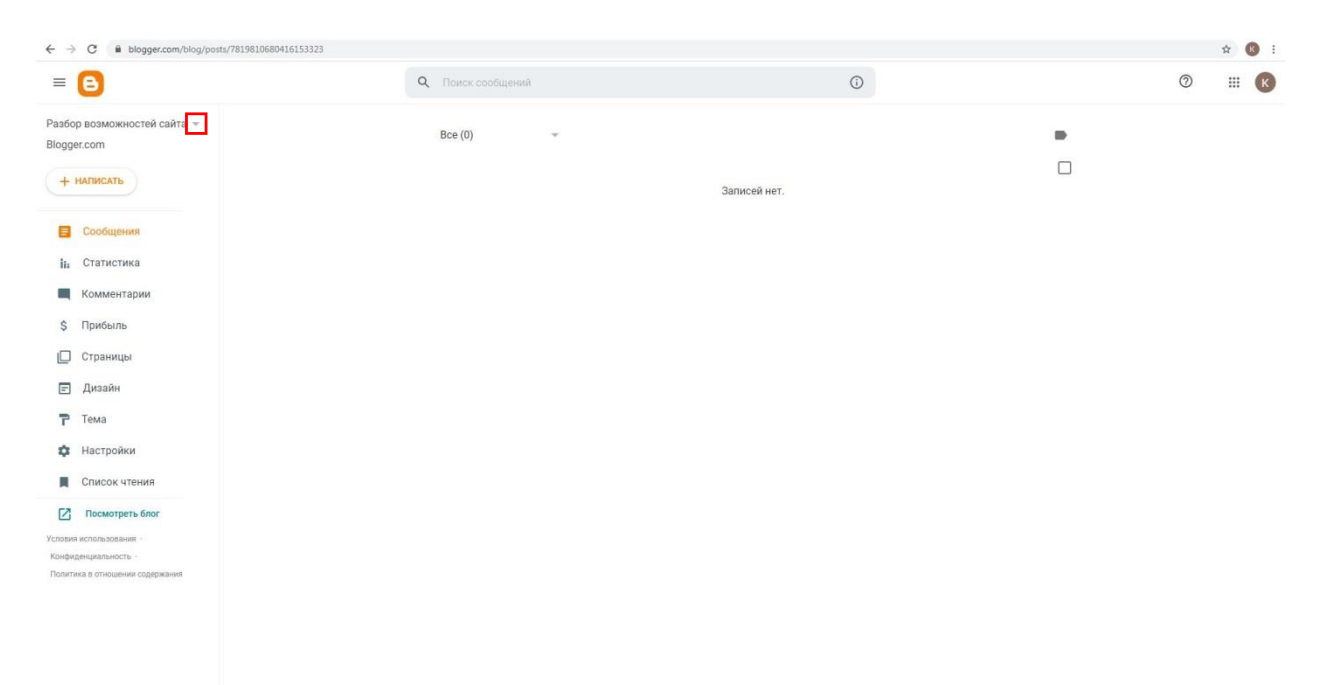

Рисунок 12.

# Выбор и настройка темы блога

Далее настраиваем тему блога. Для того чтобы выбрать подходящую Вам тему (фон, расположение ссылок, сообщений и т.д.) блога, нужно перейти на страницу «Тема», нажав на ссылку в списке страниц меню слева.(см. рис. 13).

| ← → C ■ blogger.com/blog/posts/7819810680416153323        |                          |              | \$ 🔇 I |
|-----------------------------------------------------------|--------------------------|--------------|--------|
| = 🕒                                                       | <b>Q</b> Поиск сообщений | Ō            | ⌀ װ 🗷  |
| Разбор возможностей сайта  +<br>Blogger.com               | Bce (0) ~                |              |        |
| + написать                                                |                          | Записей нет. |        |
| Сообщения                                                 |                          |              |        |
| II: Статистика                                            |                          |              |        |
| Комментарии                                               |                          |              |        |
| \$ Прибыль                                                |                          |              |        |
| 🔲 Страницы                                                |                          |              |        |
| 🖃 Дизайн                                                  |                          |              |        |
| 7 Тема                                                    |                          |              |        |
| Ф Настройки                                               |                          |              |        |
| Список чтения                                             |                          |              |        |
| С Посмотреть блог                                         |                          |              |        |
| Условия использования                                     |                          |              |        |
| поличиранционалитоска.<br>Политика в отношении содержания |                          |              |        |
|                                                           |                          |              |        |
|                                                           |                          |              |        |
|                                                           |                          |              |        |
|                                                           |                          |              |        |

# Рисунок 13.

После перехода на страницу «Тема» система предложит Вам выбрать будущий внешний вид блога, предложив варианты дизайна, расположения блоков на странице относительно друг другу и цветовой гамме (см. рис. 14).

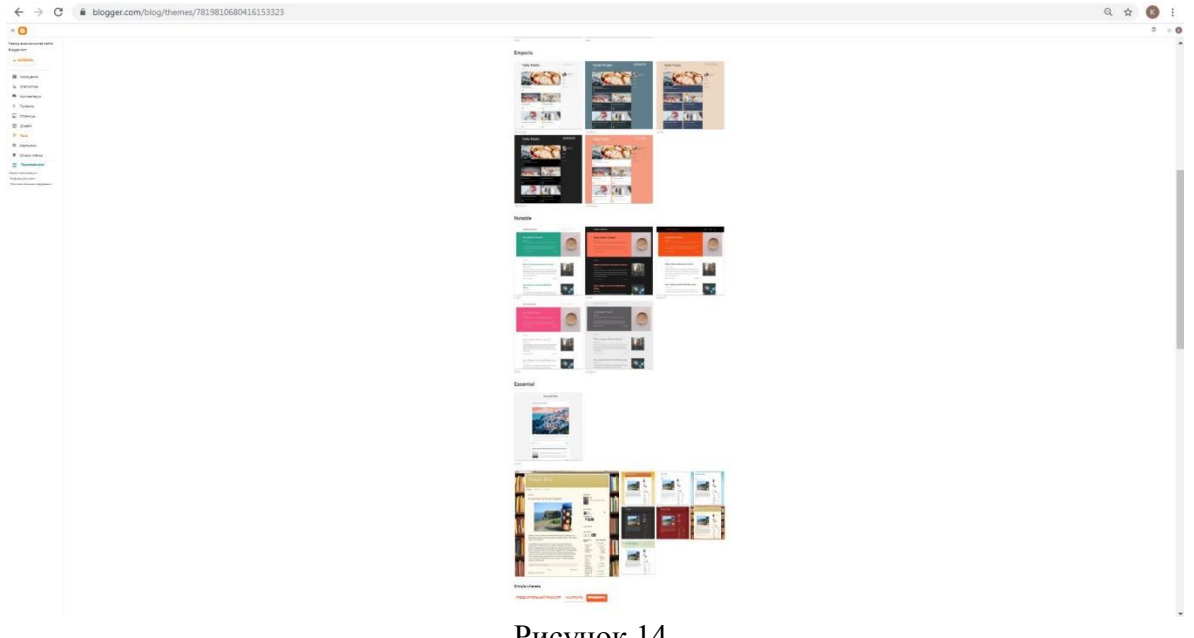

Рисунок 14.

После того как Вы определились с выбором подходящей темы, кликните по ней левой кнопкой мыши, а затем нажмите на кнопку «Настроить» для перехода в конструктор тем, где вы сможете установить нужные Вам шрифты, ширину колонок и фоновые изображения (см.рис.15,16).

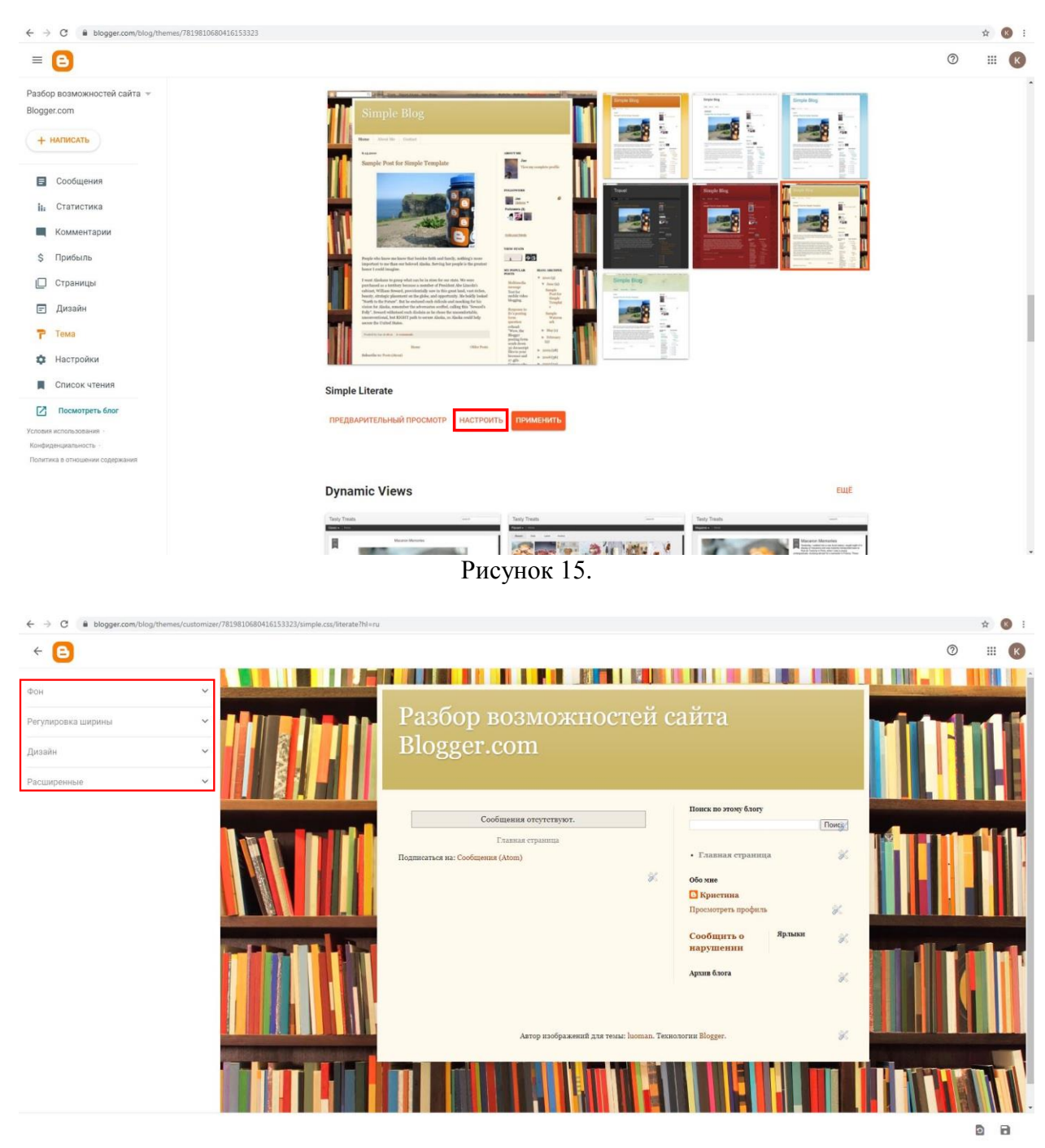

Рисунок 16.

Разберем подробнее вкладки конструктора тем.

Вкладка «Фон» позволяет менять фоновое изображение и основной цвет темы (см. рис. 17).

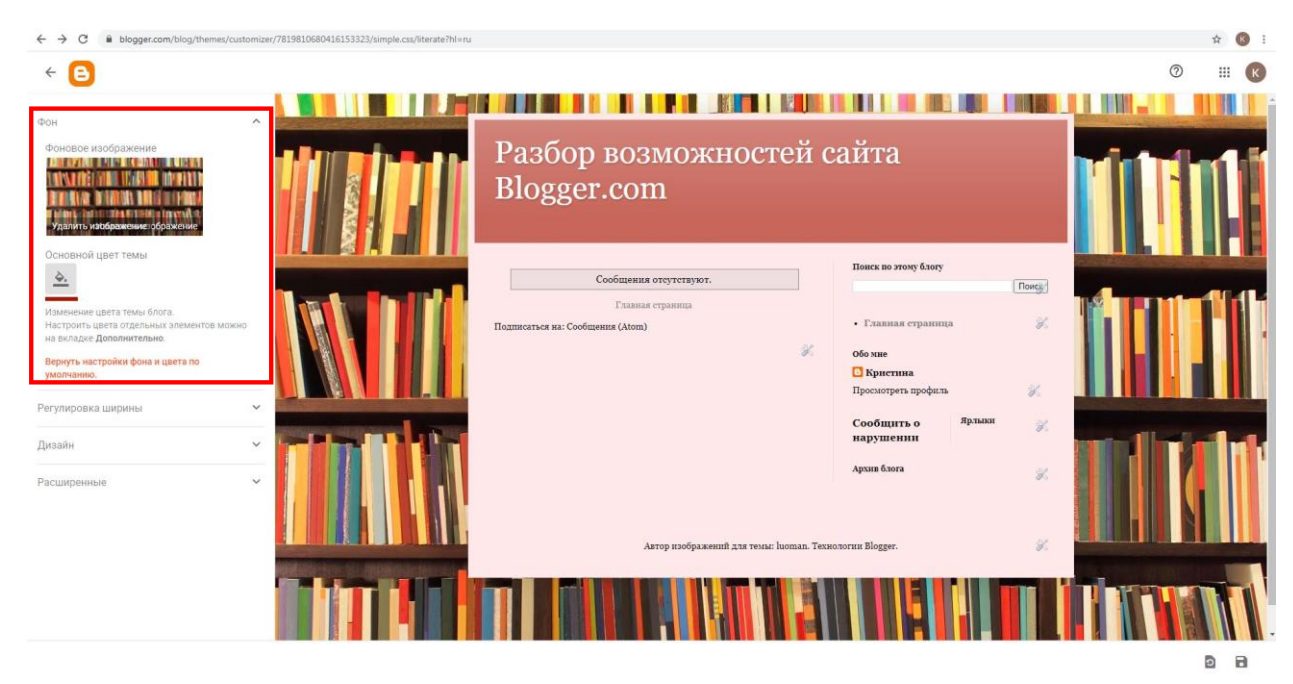

Рисунок 17.

Следующим лучше настроить расположение блоков, если позволяет тема. Данная настройка производится во вкладке «Дизайн» (см. рис. 18).

| $\leftrightarrow$ $\rightarrow$ C $\stackrel{\text{\tiny B}}{=}$ blogger.com/blog/themes/custor | izer/7819810680416153323/simple.css/literate?hl=ru |                                                            |                                                                         |   | \$ | <b>B</b> : |
|-------------------------------------------------------------------------------------------------|----------------------------------------------------|------------------------------------------------------------|-------------------------------------------------------------------------|---|----|------------|
| ← 🕒                                                                                             |                                                    |                                                            |                                                                         | 0 |    | K          |
| Фон                                                                                             | ·                                                  |                                                            |                                                                         |   |    |            |
| Регулировка ширины                                                                              | ,<br>_                                             | Панель навигации                                           |                                                                         |   |    |            |
| дизайн<br>Дизайн основной части                                                                 |                                                    | Заголовок                                                  |                                                                         |   |    |            |
|                                                                                                 |                                                    | Разбор возможностей сайта В<br>Гаджет "Заголовок страницы" |                                                                         |   |    |            |
| Дизайн нижнего колонтитула                                                                      |                                                    | Поперечный столбец                                         |                                                                         |   |    |            |
| Чтобы добавить, удалить, настроить гаджеты                                                      |                                                    | Перетащите сюда гаджеты<br>Cross-Column 2                  |                                                                         |   |    |            |
| или изменить их расположение, воспользуйтесь<br>панелью Дизайн в Blogger.                       |                                                    | Основной                                                   | sidebar-right-1                                                         |   |    |            |
| Расширенные                                                                                     |                                                    | Сообщения блога                                            | Перетащите сюда гаджеты                                                 |   |    |            |
|                                                                                                 |                                                    | Гаджет "Сообщения блога"                                   | Поиск по этому блогу<br>Гаджет "Поиск в блоге"                          |   |    |            |
|                                                                                                 |                                                    |                                                            | Follow by Email<br>Падчет "Рассылка обновлений по<br>алектронной почте" |   |    |            |
|                                                                                                 | ,                                                  |                                                            | · · · · ·                                                               |   | Ð  | 8          |

Рисунок 18.

После того как определились с расположением блоков в блоге, переходим к настройке «Регулировка ширины» (см. рис. 19). Система предложит Вам отрегулировать ширину блога и панелей (в зависимости от того сколько их и как они расположены).

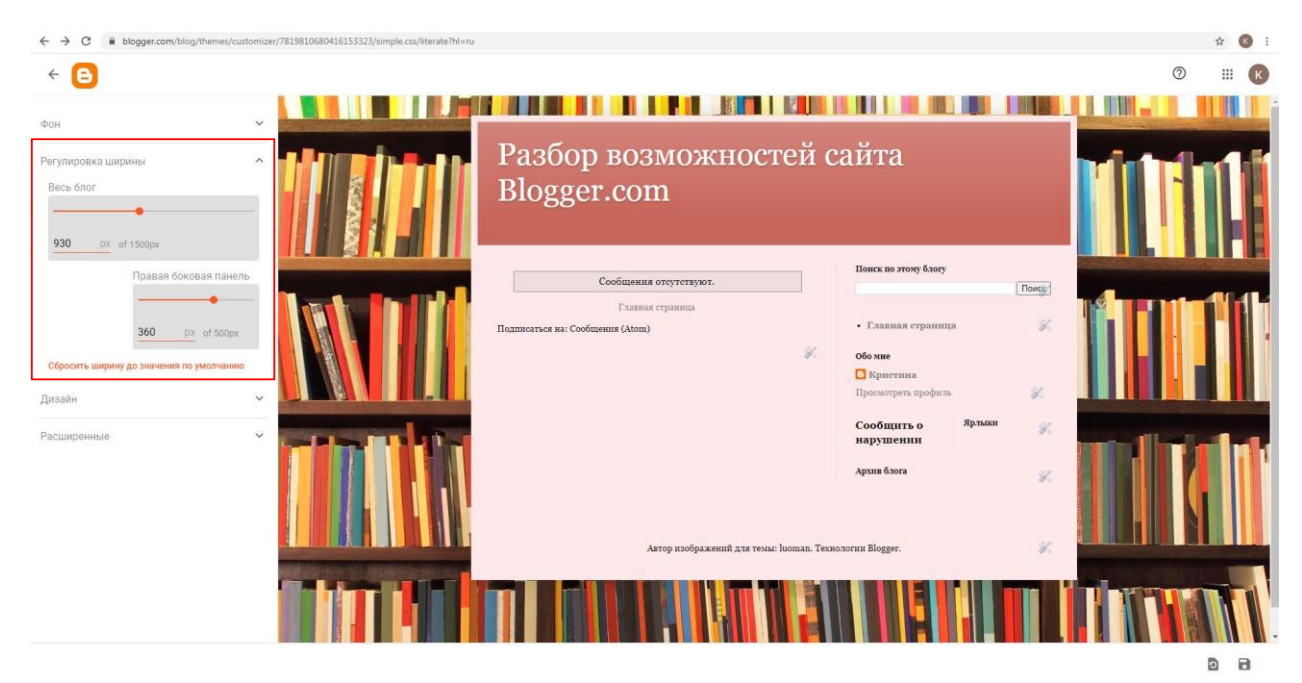

Рисунок 19.

После настройки общего вида Вашего блога можно приступить к настройке цветовых эффектов страницы блога и шрифтов во вкладке «Расширенные» (см. рис. 20).

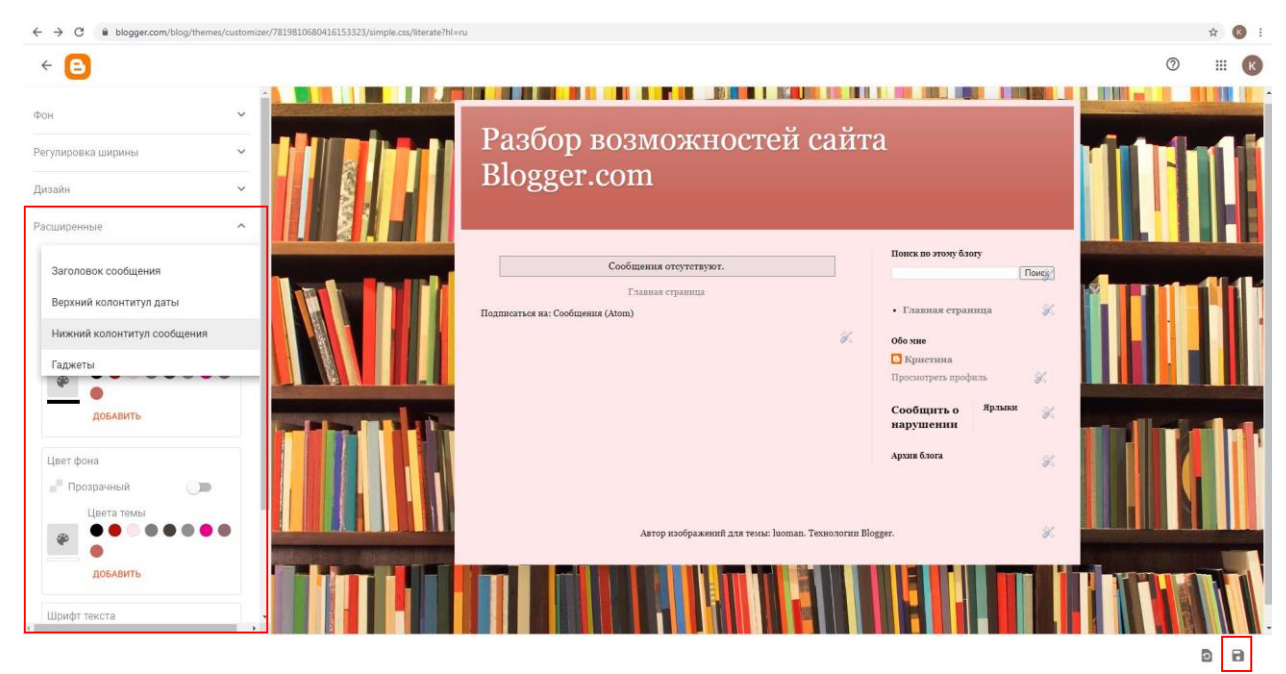

Рисунок 20.

Внимание! Для того чтобы Ваши изменения остались в силе после того как Вы перейдете к работе с блогом и наполнением его информацией, нажмите в правом нижнем углу страницы (см. стр. 20).

## Создание сообщений блога

#### Работа со страницей «Сообщения»

Возвращаясь из конструктора тем к основному меню администрирования блога, Вы попадаете в пункт меню «Сообщения». Страница позволяет вам увидеть количество всех сообщений (постов) в блоге, количество черновиков (неопубликованные сообщения) и опубликованных сообщений (см. рис. 21,22).

Также Вы можете увидеть список сообщений Вашего блога, информацию о каждом сообщении (статус сообщения: черновик или опубликован, дату публикации или планируемую дату публикации для черновика, просмотры, комментарии для каждого сообщения, автора сообщения, ярлыки сообщения).

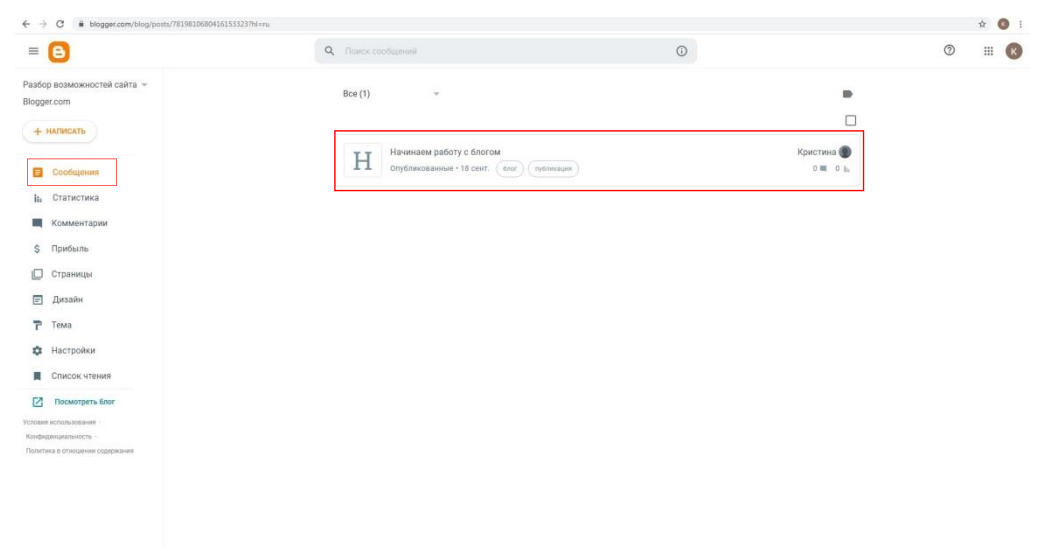

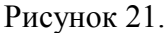

| = 🕒                                                      | Q. Поиск сообщений                                                             | 0                     | 0 III 📧        |
|----------------------------------------------------------|--------------------------------------------------------------------------------|-----------------------|----------------|
| Разбор возможностей сайта —<br>Biogger.com<br>+ имписать | Все (1)<br>Опубликованные (1)                                                  | •                     |                |
| Сообщения                                                | Черновики (0)<br>боту с блогом<br>Запланированные (0) ыс 18 сент. боог (тублик | Кристина 🕘 0 🗰 0 hi   |                |
| hi Статистика                                            |                                                                                |                       |                |
| Комментарии                                              |                                                                                |                       |                |
| \$ Прибыль                                               |                                                                                |                       |                |
| [ Страницы                                               |                                                                                |                       |                |
| 🖃 Дизайн                                                 |                                                                                |                       |                |
| 🏲 Тема                                                   |                                                                                |                       |                |
| 🔅 Настройки                                              |                                                                                |                       |                |
| Список чтения                                            |                                                                                |                       |                |
| Посмотреть блог                                          |                                                                                |                       |                |
| Yonodelt echomologiateret                                |                                                                                |                       |                |
| Конреденциальность /<br>Политика в отношения содержания  |                                                                                |                       |                |
|                                                          |                                                                                |                       |                |
|                                                          |                                                                                |                       |                |
|                                                          | Рисунок                                                                        | 22.                   |                |
| Здесь же вы може                                         | ге выбрать одно или н                                                          | есколько сообщений, ц | целкнув по кру |
| вверху от назван                                         | • Начинаем работ                                                               | у, для выбранных сос  | бщений досту   |
| ющие лействия.                                           |                                                                                | · •                   | 5              |
| ющие денствия.                                           |                                                                                |                       |                |

Добавление и удаление ярлыков (как существующих в блоге, так 1. и создать новые).

2. Позволяет опубликовать выделенные сообщения или поместить их в архив.
 3. Удаление выделенных сообщений.
 <u>Важно! Вышеуказанные действия можно выполнить после выделения сообщения, нажав на нужную кнопку справа вверху страницы.</u>

## Работа с созданием и публикацией сообщения. Редактор сообщений

Редактор сообщений разделен на несколько областей (см. рис. 23):

- 1. Панель инструментов;
- 2. Поле для ввода информации;
- 3. Настройки сообщения.

| ← → C                        | 012531777911/80588029523345947537hl×ru      | ¥ 🔞 :                                                                                                    |
|------------------------------|---------------------------------------------|----------------------------------------------------------------------------------------------------|
| ÷ 🕒                          |                                             | : (€                                                                                                    |
| Название                     | Панель инструментов                         | <ul> <li>Предварительный просмотр - Опубликовать</li> </ul>                                                                                                    |
| 🖍 - 🗠 🖓 🔯 - 17 - Обычный - В | ॻ ः २ २ २ - ॰ स स ा ग ः २ २ २ ० २ ४ २ ४ ४ ४ | Настройки сообщения                                                                                                    |
|                              | Поле для ввода информации                   | <ul> <li>Ярлыки</li> <li>Разделите прлыки запяты</li> <li>Совпадений не найдено</li> <li>Опубликовано<br/>16.09.2020 16:35</li> <li>Постовная ссылка</li> <li>Мастоположение</li> <li>Параметры</li> </ul> |
|                              |                                             |                                                                                                    |
|                              |                                             |                                                                                                    |
|                              |                                             |                                                                                                    |

Рисунок 23.

В открытом окне редактора сообщения Вы можете выполнить следующие действия:

- 1. напечатать текстовое сообщение, редактировать его и опубликовать;
- 2. добавить изображение/видео, ссылки в текст сообщения;
- 3. вставить ссылку «Дальше» в текст сообщения.

Рассмотрим более подробно каждое действие.

Внесение текстового сообщения

Укажите на панели инструментов название сообщения, а затем в поле для ввода информации внесите непосредственно текст сообщения. После выполненных действий Вы можете просмотреть, как отобразилась данная информация в блоге. Для этого справа на

О Предварительный просмотр

. В новой вкладке откроется

страница блога с Вашим сообщением.

Если Вас устраивает результат, то вернитесь в окно редактора сообщения и нажмите Опубликовать

кнопку

странице нажмите кнопку

Если же сообщение еще не готово к публикации, нажмите кнопку «Сохранить» и ваше сообщение будет сохранено как «Черновик». В дальнейшем вы можете доработать

сообщение и опубликовать его или же настроить расписание публикации и сообщение будет автоматически опубликовано в нужное вам время.

В текст сообщения можно добавлять такие элементы как видео, изображения, ссылку «Дальше». Данные элементы украсят сообщение и помогут привлечь больше читателей на страницы блога.

Для добавления изображения на панели инструментов нажмите на значок 🔼 и в появившемся окне выберите один из пунктов:

1. Загрузить с компьютера – с помощью кнопки «Выбрать файлы» можно найти изображение на компьютере или съемном носителе;

Blogger – выбрать изображение, которое уже добавлено в блог (не 2. рекомендуем, так как фотографии должны быть уникальны);

Фото – фотографии, которые размещены на сайте Google+; 3.

По URL- Вы можете вставить ссылку изображения, взятого из Интернета. Для того чтобы получить ссылку на изображение, необходимо сначала его найти в сети Интернет. Затем открыть данное изображение левой кнопкой мышки, щелкнуть правой кнопкой мышки по нему и из выпадающего меню выбрать пункт «Копировать URL картинки» (см.рис.24).

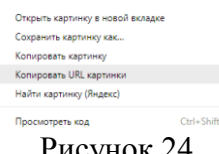

Рисунок 24.

После выполненных действий, нажмите в данном окне кнопку «Выбрать» (см.рис.25).

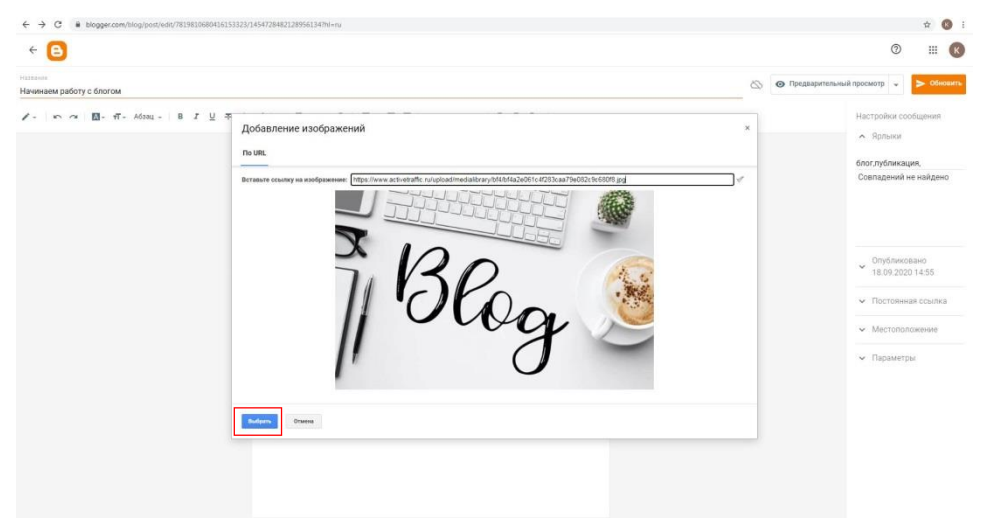

Рисунок 25.

После добавления изображения можно настроить его расположение и размер в поле сообщения. Для этого щелкните по изображению один раз левой кнопкой мышки и в появившемся меню выберите один из следующих вариантов (см. рис. 26):

• варианты «Выровнять по левому краю», «Выровнять по центру» и «Выровнять по правому краю» позволяют указать, как текст сообщения будет обтекать изображение;

• варианты «Маленький», «Средний», «Крупный», «Очень крупный» и «Исходный размер» позволяют выбрать размер изображения с помощью кнопки картинке можно добавить подпись нажав на 🔺 .

16

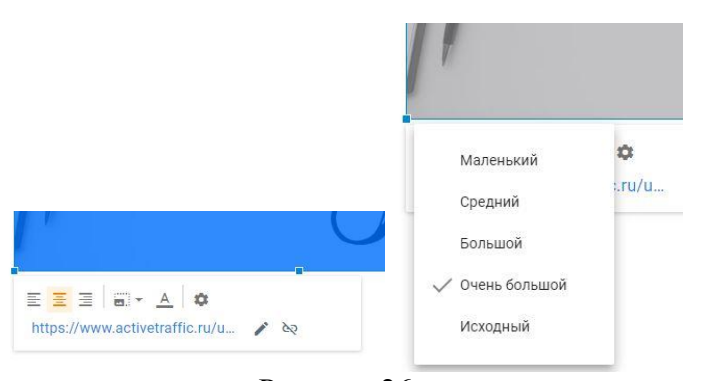

Рисунок 26.

Для добавления видео в сообщение нажмите на значок на панели инструментов и в появившемся окне выберите один из следующих пунктов:

1. Загрузить с компьютера – с помощью кнопки «Выбрать видео для загрузки» Вы можете найти файл на компьютере или на съемном носителе;

2. YouTube – в данной вкладке в строке поиска введите ключевые слова и нажмите кнопку поиска. Поиск отобразит видеоролики по соответствию запроса либо вы можете выбрать ролик, ранее загруженный на YouTube;

Добавленное видео можно также расположить в любом месте на странице сообщения. Для этого, выделите одним щелчком мышки видео и, удерживая зажатой левую кнопку мышки, перетяните в удобное для Вас место.

<u>Внимание! Blogger поддерживает форматы AVI, MPEG, QuickTime, RealMedia и</u> Windows Media, причем размер файла не может превышать 100 МБ.

Добавление в текст сообщения ссылки «Дальше»

С помощью ссылки «Дальше» Вы сможете сократить длинное сообщение. Читатели увидят фрагмент сообщения, а продолжение смогут узнать, перейдя по ссылке «Дальше».

Для того чтобы вставить ссылку необходимо установить курсов в то место, где она должна быть и на панели инструментов нажать на значок — . После того, как Вы нажали на значок «Вставить ссылку Дальше» в тексте появится серая разделительная черта, которую при необходимости можно перетащить в любое другое место (см.рис.27).

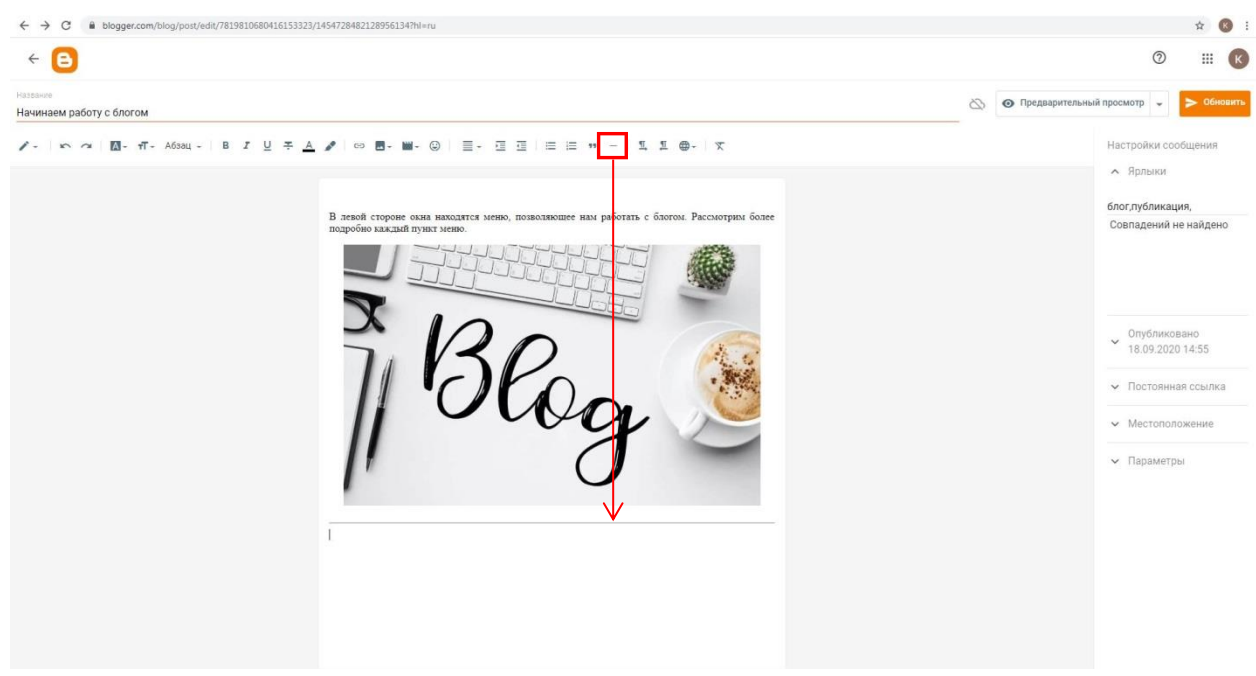

Рисунок 27.

#### Область «настройки сообщения»

Ярлыки - это ключевые слова, которые классифицируют всё содержимое блога. По внешнему виду - это простые ссылки на ваши сообщения.

С помощью ярлыков можно легко упорядочить свои записи. Для создания ярлыка в сообщении, нажмите на ссылку «Ярлыки» в поле Настройки сообщения и введите характеризующие его ключевые слова через запятую. Если Вы раннее создавали ярлыки, то внизу данного поля они будут перечислены. Нажмите на них, чтобы добавить ранее созданные ярлыки к записи (см.рис.28).

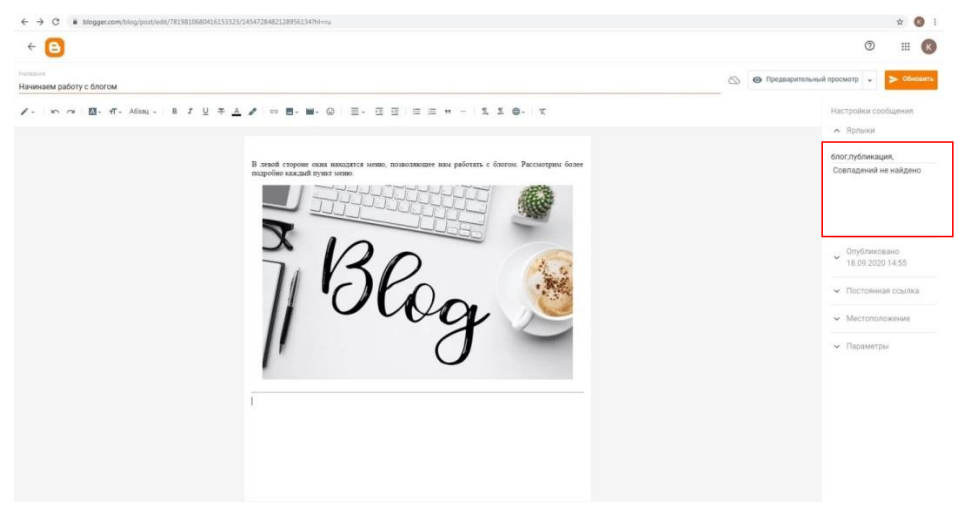

Рисунок 28.

Дальнейшая настройка ярлыков производится на странице «Дизайн», которую мы рассмотрим позже.

Помимо возможности добавления ярлыков в меню «Настройки сообщения» есть возможность настроить дату и время публикации (во вкладке «Опубликовано») сообщения на случай если Вам нужна отложенная публикация (см.рис.29).

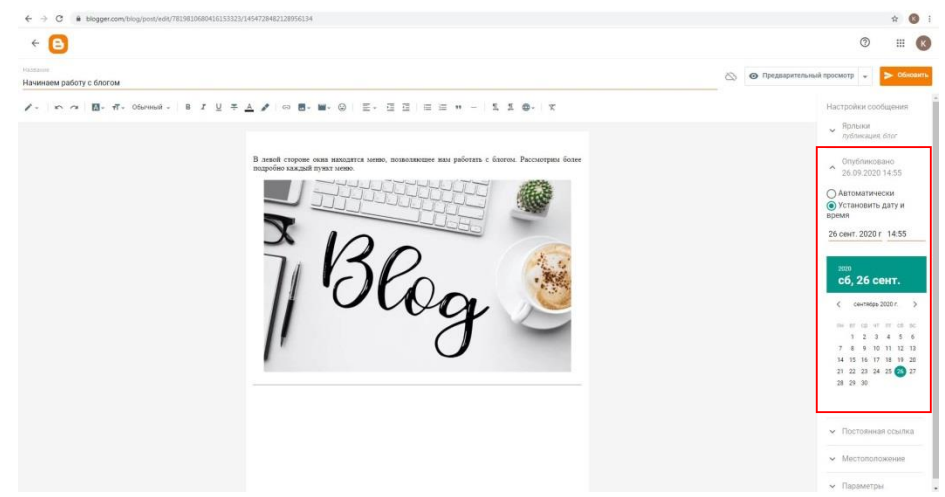

Рисунок 29.

Так же в меню настройки есть возможность установить настройки комментариев во вкладке «Параметры».

#### Ссылки на другие сайты

В текст сообщения можно вставлять гиперссылки, т.е. ссылки на другие веб-сайты. Для этого выделите необходимое слово в тексте сообщения и на панели инструментов

выберите <sup>с⇒</sup>. В открывшемся окне введите электронный адрес веб-сайта, выберите пункт «Открывать эту ссылку в новом окне» (по желанию!) и нажмите кнопку «Применить» (см. рис. 30).

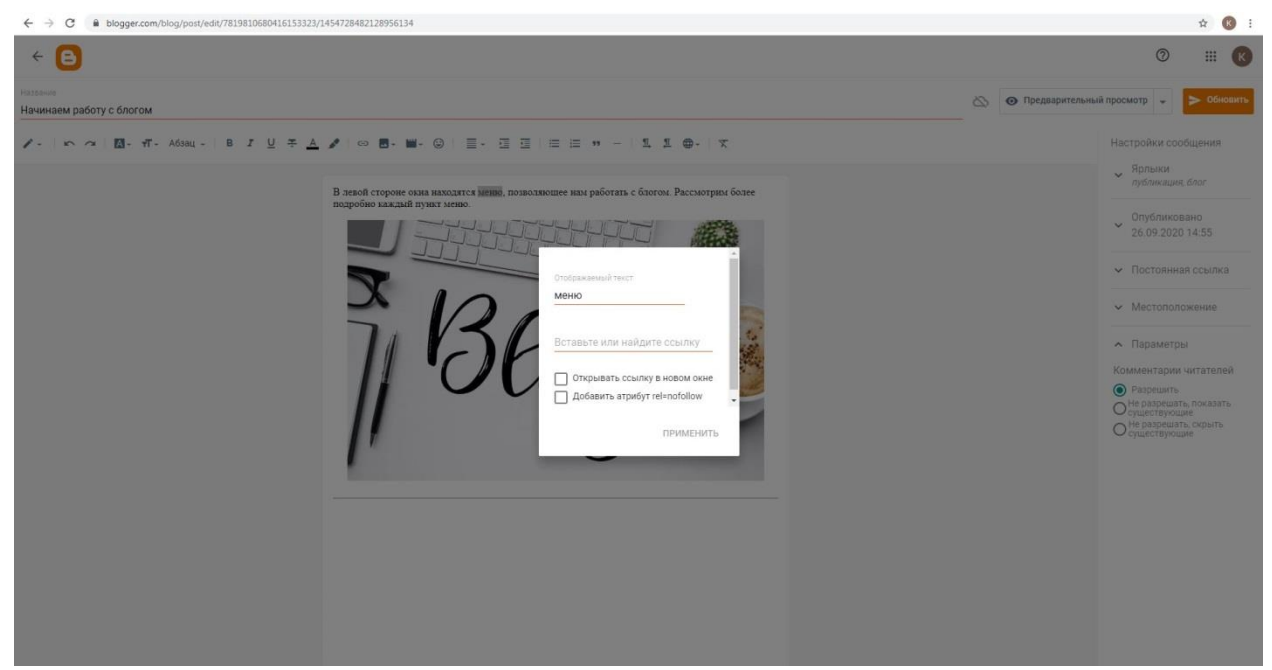

Рисунок 30.

## Добавление презентации в блог

Прежде чем добавить презентацию в блог необходимо уменьшить ее размер и преобразовать в видео.

Для того чтобы преобразовать презентацию в видео необходимо выполнить следующие действия:

1. откройте презентацию в MS PowerPoint 2010;

2. перейдите во вкладку  $\Phi a \ddot{u} n \to выберите пункт «Сохранить и отправить» <math>\to Coздать видео;$ 

3. выберите разрешение для видео: *Интернет и DVD*. Для этого щелкните по пункту «Компьютерные мониторы и мониторы с высоким разрешением» и из выпадающего меню выберите пункт «Интернет и DVD» (см.рис.31);

| Файл Главная Вставка         | Дизайн Переходы Анимация Показ слайдо | ов Рецензирование Вид Надстройки iSpring Free                                                                                                    |
|------------------------------|---------------------------------------|----------------------------------------------------------------------------------------------------|
| 🛃 Сохранить                  | Сохранить и отправить                 | Создать видео                                                                                                    |
| 🐹 Сохранить как<br>🎯 Открыть | Отправить по электронной почте        | Создание высококачественного видео на основе этой презентации, которое можно распространять на дисках,<br>через Интернет или по электронной почте.                                                                               |
| 📑 Закрыть<br>Сведения        | Сохранить на веб-сайте                | <ul> <li>включение времени показа сландов, речевого сопровождения и движении лазернои указки</li> <li>Включает все слайды, не скрытые при показе слайдов</li> <li>Сохранение анимаций, переходов и файлов мультимедиа</li> </ul> |
| Последние                    | Сохранить в SharePoint                | Время, необходимое для записи видео, зависит от длительности и сложности исходной презентации. В<br>течение этого времени можно продолжать работу с PowerPoint.                                                                  |
| Создать                      | Широковещательный показ<br>слайдов    | Оправка о записи видео из слайдов на DVD-диск или отправки его в Интернет                                                                                                    |
| Печать                       | Опубликовать слайды                   | Компьютерные мониторы и мониторы с высоким разрешением<br>Для просмотра на компьютерном мониторе, проекторе или мониторе с высоким разрешением (к                                                                                |
| Сохранить и отправить 🔹      | Типы файлов                           | Компьютерные мониторы и мониторы с высоким разрешением<br>Для просмотра на констотерния мониторе, проекторе или мониторе с высоким разрешением (крупный - 960 x 720)                                                             |
| Справка                      | Изменить тип файла                    | Интернет и DVD<br>Для отправки в Интернет и записи на обычный DVD-диск (средний - 640 x 480)                                                                                                    |
| 🔀 Выход                      | Создать документ PDF/XPS              | Переносные устройства<br>Качество видеозаписи Microsoft Zune; возможны затруднения при чтении мелкого текста (мелкий - 320 x 240)                                                                                                |
|                              | Создать видео                         | видео                                                                                                    |

Рисунок 31.

4. укажите «Время показа каждого слайда» (по умолчанию установлено 5 секунд);

Создать видео

5. щелкните по кнопке

6. в окне «Сохранения документа» укажите название и путь сохранения файла. После выполненных действий нажмите кнопку «Сохранить».

Далее начнется процесс создания видео, который занимает некоторое время. После завершения можете открыть и просмотреть полученный файл в формате \*.wmv.

Данный файл Вы сможете добавить в сообщение или страницу, используя кнопку (см. пункт Редактор сообщений → Добавление изображения/видео в текст сообщения).

Также Вы можете добавить ссылку на презентацию на странице. Для начала необходимо загрузить файл с презентаций на известное Вам «облако» (Диск Google, Onedrive.live).

Что такое «облако» и «облачное хранилище данных» - модель онлайн-хранилища, в котором данные хранятся на многочисленных распределённых в сети серверах, предоставляемых в пользование клиентам, в основном, третьей стороной.

Диск Google доступен после создания Google-аккаунта, как и другие приложения Google( YouTube, GMail), и не требует дополнительной регистрации.

После того, как Вы добавили презентацию в выбранное хранилище, получили ссылку на нее, Вы сможете вставить в текст сообщения или страницу блога ссылку на презентацию в виде гиперссылки (см. пункт Ссылки на другие сайты).

Уменьшить размер презентации Вы можете следующим образом:

1. откройте презентацию в MS PowerPoint 2010;

2. перейдите во вкладку Файл →выберите пункт «Сохранить как»;

3. в появившемся окне «Сохранение документа» нажмите кнопку «Сервис» и из выпадающего меню выберите пункт «Сжать рисунки…»(см. рис. 32).

| Сохранение документа                                                                                                    |                                           | x                                                         |  |  |  |  |
|----------------------------------------------------------------------------------------------------|-------------------------------------------|-----------------------------------------------------------|--|--|--|--|
| Word ►                                                                                                    | 1 день 🔸 тема 1 🔹 🛃                       | Поиск: тема 1 🔎                                           |  |  |  |  |
| Упорядочить 🔻 Нова                                                                                                    | ая папка                                  | ≣ ▾ 🔞                                                     |  |  |  |  |
| 📃 Рабочий стол 🔺                                                                                                    | Имя                                       | Дата изменения Тип                                        |  |  |  |  |
| <ul> <li>Библиотеки</li> <li>Видео</li> <li>Документы</li> <li>Изображения</li> <li>Музыка</li> <li>Компьютер</li> <li>Локальный диск</li> <li>imo (\\IT-STORA</li> </ul> | 剧 тема 1. Основные компоненты компь       | 23.01.2015 15:53 Презентаци<br>16.03.2015 9:16 Презентаци |  |  |  |  |
| Z (\\IT-STORAGE                                                                                                    | <                                         | •                                                         |  |  |  |  |
| Имя файла: тема 1. Основные компоненты компьютераpptx 🔹                                                                                                    |                                           |                                                           |  |  |  |  |
| Тип фаила: Презентация PowerPoint (".pptx)<br>Авторы: Коровайко Анна Андр Ключевые слова: Добавьте ключевое слово                                                         |                                           |                                                           |  |  |  |  |
| 💿 Скрыть папки                                                                                                    | Сервис  Подключить Параметры с Общие пара | Сохранить Отмена<br>сетевой диск<br>сохранения<br>метры   |  |  |  |  |

Рисунок 32.

После выполненных действий, откроется окно «Сжатие рисунков», в котором необходимо выбрать пункт «Электронная почта (96 пикселей на дюйм): минимальный размер документа для совместного использования» и нажать кнопку «Ок» (см. рис. 33).

| Сжатие рисунков                                                                                     |
|----------------------------------------------------------------------------------------------------|
| Параметры окатия:                                                                                   |
| Применить только к этому рисунку                                                                    |
| Удалить обрезанные области рисунков                                                                 |
| Качество вывода:                                                                                    |
| Печать (220 пикселей на дюйм): превосходное качество на большинстве принтеров и экранов             |
| Экран (150 пикселей на дюйм): качество, достаточное для веб-страниц и проекторов                    |
| Электронная почта (96 пикселей на дюйм): минимальный размер документа для совместного использования |
| Использовать разрешение документа                                                                   |
| ОК Отмена                                                                                           |
| <b>T 1</b>                                                                                          |

Рисунок 33.

И далее необходимо будет пересохранить данную презентацию.

# Создание страниц в блоге

Пункт меню «Страницы» (см. рис. 34) позволяет создавать статические страницы, просматривать информацию о каждой странице, работать с ними. Для каждой страницы вы можете настроить возможность комментировать.

Внимание! Даже опубликованная страница не видна вашим читателям, для доступа к ней необходимо отобразить ее или через гаджет «Страницы» или размещая ссылку на эту страницу.

|                                                                                                    | - Honor of bannet                                       | 0 |            | 0 111 |
|----------------------------------------------------------------------------------------------------|---------------------------------------------------------|---|------------|-------|
| збор возможностей сайта 👻                                                                                       | Bce (1) ~                                               |   |            |       |
| gger.com                                                                                                    |                                                         |   |            |       |
| + создать страницу                                                                                              | <i>.</i>                                                |   |            |       |
| Сообщения                                                                                                    | Работа со страницами блога<br>Опубликованные • 21 сент. |   | Кристина 🌚 |       |
| 🗈 Статистика                                                                                                    |                                                         |   |            |       |
| Комментарии                                                                                                    |                                                         |   |            |       |
| \$ Прибыль                                                                                                    |                                                         |   |            |       |
| Страницы                                                                                                    |                                                         |   |            |       |
| т Дизайн                                                                                                    |                                                         |   |            |       |
| Тема                                                                                                    |                                                         |   |            |       |
| Ф Настройки                                                                                                    |                                                         |   |            |       |
| Список чтения                                                                                                   |                                                         |   |            |       |
| Посмотреть блог                                                                                                 |                                                         |   |            |       |
| Investment of the second second second second second second second second second second second second second se |                                                         |   |            |       |
|                                                                                                    |                                                         |   |            |       |

Рисунок 34.

Все сообщения, создаваемые автором блога размещаются на главной странице, автоматически создаваемой платформой. Содержимое этой страницы будет изменяться при написании новых сообщений. У автора блога есть возможность создавать статические страницы, которые позволят структурировать информацию и сделать блог более удобным для читателей. Для работы со страницами блога в панели управления выберите пункт «Страницы» (см. рис. 34).

Откроется список страниц вашего блога, кнопки для работы со страницами (Создать страницу, Публикация, Вернуться к черновику, Удалить). Возле названия каждой страницы вы увидите количество комментариев и просмотров для каждой страницы, дату создания.

Для создания страницы нажмите на кнопку **+ создать страницу**. Редактор страниц аналогичен редактору сообщений.

Вводим название страницы. Размещаем на странице текстовую информацию, видео, изображения, ссылки. При нажатии кнопки «Сохранить» страница сохраняется как «Черновик». Для того чтоб страница стала доступна читателю, нажимаем кнопку «Опубликовать» (см.рис. 35).

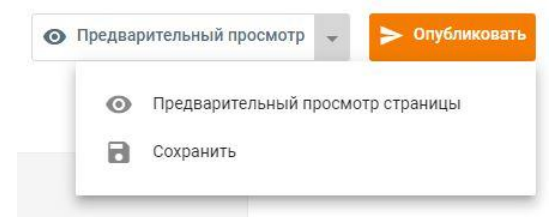

#### Рисунок 35.

В «Настройки страницы» можно оставить все без изменений, или выставить необходимые параметры (см. рис. 36)

| Настройки страницы                       |
|------------------------------------------|
| <ul> <li>Параметры</li> </ul>            |
| Комментарии читателе                     |
| Разрешить                                |
| О Не разрешать, показать<br>существующие |
| О Не разрешать, скрыть<br>существующие   |
|                                          |

#### Рисунок 36.

Но и после публикации страница не видна в блоге. Для доступа читателя к содержимому страницы вы можете использовать один из вариантов.

1. Создание ссылки на страницу из сообщения, с другой страницы, используя гаджет «Список ссылок».

Для создания ссылок вам необходимо знать адрес страницы. Для того чтобы получить его необходимо выполнить следующие действия:

• в списке страниц навести курсор на нужную страницу и выбрать пункт «Просмотреть» (см. рис. 37);

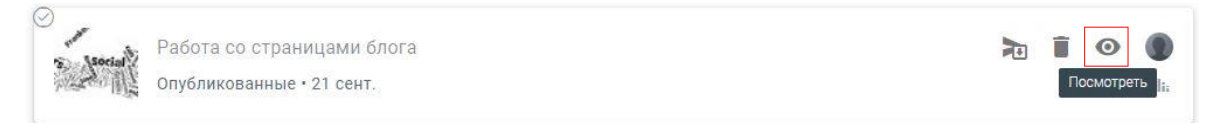

Рисунок 37.

•в открывшемся окне в адресной строке будет отображён адрес страницы, скопировать его и использовать для создания ссылок (см.рис.38).

| ← ⇒ C |                                                                                                    |                        | ± 🔇 : |
|-------|----------------------------------------------------------------------------------------------------|------------------------|-------|
|       | Разбор возможностей сайт<br>Blogger.com                                                                      | га                     |       |
|       | Работа со страницами блога                                                                                   | Innerse representation |       |
|       | <ul> <li>МОСТО</li> <li>Комментариев нет:</li> <li>Отправка комментария</li> <li>Ведете консегдой</li> </ul> | сентикова 2020 (1)     |       |

Рисунок 38.

2. Используя гаджет «Страницы». Разбор настройки, добавления и работы гаджета страницы присутствует в методичке в главе «Работа с гаджетами».

<u>Стоит обратить внимание что страницы публикуются в гаджете только в том</u> случае если вы перешли в настройку гаджета и установили галочку рядом с нужной страницей!

# Работа с гаджетами

После того как Вы выбрали дизайн блога, можно приступать к работе с гаджетами. Для этого перейдите в пункт меню «Дизайн» в списке страниц меню.

Гаджеты позволяют сделать блог более удобным для пользователя (автор, читатели), добавить необходимый функционал, украсить ваш блог и т.д.

#### Гаджет «Страницы».

Мы создали страницу «Обзор блога» и хотим сделать ее доступной читателям блога. Добавим гаджет «Страницы» в наш блог вкладка «Дизайн», добавить гаджет, выбрать в списке «Страницы» и нажать 😑 (см. рис. 39).

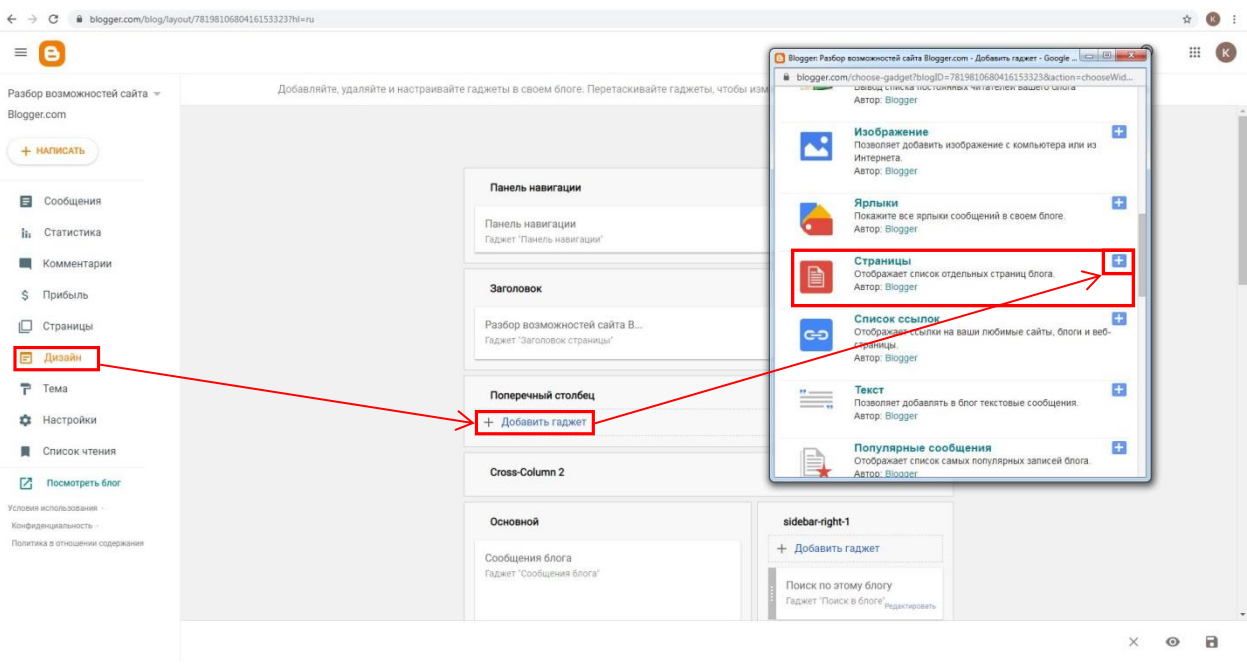

Рисунок 39.

В открывшемся окне (см. рис. 40) настроим добавленный гаджет: ввести заголовок, выбрать страницы, которые будут отображаться в списке, установить порядок расположения заголовков страниц. Нажмите «Сохранить».

| 😑 Blog               | gger                                                        |
|----------------------|-------------------------------------------------------------|
| Настрой              | ка "Списка страниц"                                         |
| Заголовок (          | необязательно)                                              |
| Страницы             |                                                             |
| Отображаем           | иые страницы                                                |
| + Добавить<br>ссылку | внешнюю                                                     |
| Выбрать все          |                                                             |
| Главная              | стран                                                       |
| Обзор бло            | sra                                                         |
| Для блога            | еров                                                        |
| ііі Главна           | ая страница                                                 |
| 💠 Обзор              | блога                                                       |
| Совет: перел         | местите гаджет на вкладие "Дизайн", чтобы изменить его<br>а |
|                      | Вкладки — переместите гаджет под заголовок                  |
|                      |                                                             |
| Список ссы           | ылок – переместите гаджет в боковой столбец.                |
| Сохранить            | Отмена Назад                                                |
|                      | D 40                                                        |

#### Гаджет «Архив блога»

Использование гаджета «Архив блога» позволяет создать своего рода «карту блога», где все сообщения будут расположены в хронологическом порядке. Параметры настройки гаджета «Архив блога» (см. рис. 41) позволят вам настроить стиль архива, частоту обновления архива формат даты, удобный Вам и читателям блога. Не забывайте нажимать кнопку «Сохранить» после изменения параметров.

| Название Архив блога<br>Стиль ● Иерархия Простой список Раскрывающееся мен<br>Параметры Показывать самые старые сообщения первыми<br>Частота обновления архива ● кажд. месяц кажд. неделю каждый день<br>Формат даты Сад: 2006 • Месяц: Январь •<br>Формат даты Сад: 2006 • Месяц: Январь •<br>Просмотр • Май<br>Заголевск сообщения 1<br>Заголевск сообщения 3<br>Заголевск сообщения 4<br>• Алрель<br>• Энварь<br>• У 2005                                                                                                    | настроить архив           |                                                                                                    |
|----------------------------------------------------------------------------------------------------|---------------------------|----------------------------------------------------------------------------------------------------|
| Стиль <ul> <li>Иерархия Простой список Раскрывающееся мен</li> <li>Параметры</li> <li>Показывать самые старые сообщения первыми</li> <li>Частота обновления архива</li> <li>кажд. месяц кажд. неделю каждый день</li> <li>Формат даты</li> <li>Год: 2006 • Месяц: Январь •</li> <li>У 2006</li> <li>• Май Заголовок сообщения 1<br/>Заголовок сообщения 2<br/>Заголовок сообщения 3<br/>Заголовок сообщения 4<br/>А прель</li> <li>• Ревраль</li> <li>• Ревраль</li> <li>• Соргания 4<br/>• Сорень</li> <li>• Соргания 4<br/>• Сорень</li> <li>• Сорень</li> <li>• Сорень<th>Название</th><th>Архив блога</th></li></ul> | Название                  | Архив блога                                                                                                    |
| Параметры  ☐ Показать заголовки сообщений ☐ Показывать самые старые сообщения первыми Частота обновления архива Формат даты Формат даты Год: 2006 ▼ Месяц: Январь ▼  ✓ 2006 ▼ Май Заголовок сообщения 1 Заголовок сообщения 3 Заголовок сообщения 3 Заголовок сообщения 4 А дорель В Ферраль В Ферраль Ферраль Ферраль Формат                                                                                                    | Стиль                     | Иерархия О Простой список О Раскрывающееся менк                                                                                                    |
| Частота обновления архива<br>Формат даты Сод: 2006 Кажд. несяц: Январь Сод: 2006 Каждый день Формат даты Сод: 2006 Кажд. несяц: Январь Сод: 2006 Кажд. Чаварь Собщения 1 Заголевок сообщения 1 Заголевок сообщения 3 Заголевок сообщения 3 Заголевок сообщения 4 Апрель Февраль Ризарь Сообщения 4 Сод: 2005 Кажд. несяц: Январь Собщения 4 Сод: 2005 Кажд. несяц: Январь Собщения 4 Собщения 4 Собщения 4                                                                    | Параметры                 | Показать заголовки сообщений Показывать самые старые сообщения первыми                                                                                                    |
| Формат даты Год: 2006 • Месяц: Январь •  2006 • Май Заголовок сообщения 1 Заголовок сообщения 2 Заголовок сообщения 3 Заголовок сообщения 4 Апрель • Февраль • Меварь • Февраль • Меварь • 2005                                                                                                    | Частота обновления архива | 💿 кажд. месяц 🔿 кажд. неделю 🔿 каждый день                                                                                                    |
| ▼ 2006<br>▼ Май<br>Заголовок сообщения 1<br>Заголовок сообщения 2<br>Заголовок сообщения 3<br>Заголовок сообщения 4<br>► Апрель<br>► Февраль<br>► Риварь<br>▼ 2005                                                                                                    | Формат даты               | Год: 2006 🔻 Месяц: Январь 🔻                                                                                                    |
| ► Декабрь<br>► Ноябрь                                                                                                    | Просмотр                  | <ul> <li>▼ 2006</li> <li>▼ Май<br/>Заголовок сообщения 1<br/>Заголовок сообщения 2<br/>Заголовок сообщения 3<br/>Заголовок сообщения 4</li> <li>Апрель</li> <li>Февраль</li> <li>Январь</li> <li>▼ 2005</li> <li>► Декабрь</li> <li>► Ноябрь</li> </ul> |

Рисунок 41.

#### Гаджет «Ярлыки»

Позволит структурировать сообщения на вашем блоге. С его помощью можно создавать различные списки ярлыков (допустимо использовать несколько гаджетов «Ярлыки» и у каждого использовать определенные группы меток). Настройки гаджета ярлыки, отображаются все ярлыки списком в алфавитном порядке (см. рис. 42).

| Blogger          |                                                       |  |  |
|------------------|-------------------------------------------------------|--|--|
| Настроить ярл    | ыки                                                   |  |  |
| Название         | Ярлыки                                                |  |  |
| Показать         | Все ярлыки О Выбранные ярлыки                         |  |  |
| Сортировка       | В алфавитном порядке О По частоте                     |  |  |
| Показ            | • Список Облако                                       |  |  |
|                  | Показывать количество сообщений для каждого<br>ярлыка |  |  |
| Сохранить Отмена | а Удалить                                             |  |  |
|                  |                                                       |  |  |

Рисунок 42.

При отображении «выбранных ярлыков» вы можете отобразить только нужные ярлыки, отметив их в окне «Выбор ярлыков для отображения» и сняв отметки с остальных (см. рис. 43)

| riaspanine                                  | Ярлыки                                                             |
|---------------------------------------------|--------------------------------------------------------------------|
| Показать                                    | Все ярльки • Выбранные ярльки<br>Выбранные ярльки: 3 из 4 изменить |
| Сортировка                                  | 💌 В алфавитном порядке 🔘 По частоте                                |
| Показ                                       | • Список Облако                                                    |
|                                             | Показывать количество сообщений для каждого<br>ярлыка              |
| Сокранить                                   | Отыена Удалить                                                     |
| Выбор яр                                    | лыков для отображения                                              |
| Выорано нать<br>✓ дизайн (1)<br>— курсы (2) | RDB: 3 HD 4 - BHODATE: BCE, HA OQHOTO                              |

#### Гаджет «Профиль»

Позволяет разместить информацию об авторе, которая доступна всем посетителям блога. Для настройки гаджета выберите «Дизайн», нажмите изменить в гаджете «Профиль» (см. рис. 44). Введите название гаджета, параметры отображения и нажмите «Сохранить».

|                                                             | 🕒 Blogger: PhotoShot - Hacrpowra npoфwra - Google Chrome            |                            | PRODUCT, UN TRADITIONALULA INVESTIGATION LA                                           |                                 |  |
|-------------------------------------------------------------|---------------------------------------------------------------------|----------------------------|---------------------------------------------------------------------------------------|---------------------------------|--|
| hotoShot -                                                  | blogger.com/rearrange?blogID=8905629012531777911&action=editWidget§ | аскиваите гаджеты, чторы г | изменить их расположение, ширину столоцов м                                           | ожно задать в конструкторе тем. |  |
| + написать                                                  | Blogger                                                             |                            |                                                                                       |                                 |  |
| 🗐 Сообщения                                                 | Настроить профиль                                                   |                            |                                                                                       |                                 |  |
| <b>і</b> і; Статистика                                      | Название Обо мне                                                    |                            | Редистировать                                                                         |                                 |  |
| Комментарии                                                 | Пользователь 🜑 Кристина                                             |                            |                                                                                       |                                 |  |
| \$ Прибыль                                                  | Параметры<br>отображения Показывать раздел "Обо мне"                |                            | sidebar-right-1                                                                       |                                 |  |
| Страницы                                                    | Показывать мое местоположение                                       |                            | + Добавить гаджет                                                                     |                                 |  |
| <ul> <li>Дизаин</li> <li>Тема</li> <li>Настройки</li> </ul> | Спараниять Удалить                                                  |                            | Follow by Email<br>Гаджет "Рассылка обновлений по<br>электронной почте" Редектировать |                                 |  |
| Список чтения                                               |                                                                     | Редектироваты              | Поиск по этому блогу<br>Гаджет "Поиск в блоге" <sub>Редектировать</sub>               |                                 |  |
| спория использования -<br>Конфиденцияльность -              | Tatives, applying condition                                         | ие" Редектировать          | Страницы<br>Гаджет "Страницы" Редектировать                                           |                                 |  |
| логитика в отношения содебжённея                            | AdSense<br>Гаджет "AdSense"                                         | Редектировать              | Обо мне<br>Гаджет "Профиль" Редактировать                                             |                                 |  |
|                                                             | Популярные сообщения                                                |                            | Архив блога                                                                           |                                 |  |

Рисунок 44.

Для заполнения (изменения) профиля выберите «Просмотреть профиль» на странице вашего блога. В открывшемся окне нажмите кнопку (см. рис. 45). Заполните (измените) поля и нажмите сохраните профиль.

| Blogger |                                                                             |                               |  |
|---------|-----------------------------------------------------------------------------|-------------------------------|--|
|         | Кристина                                                                    | Windowers, appelgions,        |  |
|         | Prostrypages #<br>Bioggin configu.<br>2007 :<br>Pipocetrypa<br>rpublish : 7 | Мои блоги<br>новый<br>Обо мне |  |
|         |                                                                             |                               |  |
|         |                                                                             |                               |  |
|         |                                                                             |                               |  |

Рисунок 45.

#### Гаджет «Постоянные читатели»

Позволяет читателям подписаться на блог. Автор блога может видеть количество читателей, их имена и фотографии. Для получения информации о подписках того или иного читателя вы можете нажать на изображения и откроется список сайтов и блогов, на которые он подписан (см. рис. 46).

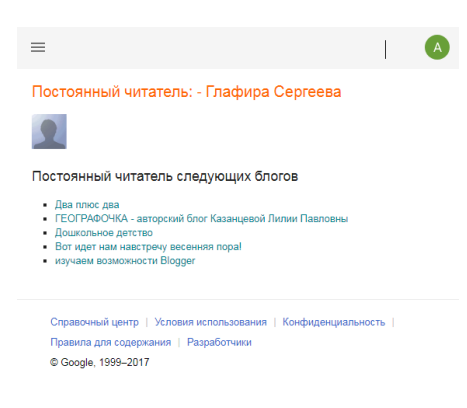

#### Рисунок 46.

Для того чтобы добавить гаджет откройте «Дизайн» - «Добавить гаджет» - «Постоянные читатели» 🗄 (см. рис.47).

| зучаем возможнос •                                  |                                 |                                                                                                  |                  | Сокранить расположение         | Просмотр | Очистить |
|-----------------------------------------------------|---------------------------------|--------------------------------------------------------------------------------------------------|------------------|--------------------------------|----------|----------|
| росмотреть блог                                     |                                 |                                                                                                  |                  | Physiological Accession of the |          |          |
| Сообщения                                           | Blogger изучаем возможности Blo | gger - Добавить гаджат - Google Chrome                                                           |                  | sidebar-right-1                |          |          |
| <ul> <li>Статистика</li> <li>Комментарии</li> </ul> | Hapexouvii   https://www.blo    | gger.com/choose-gadget?blogID=90518446<br>мрхив олога<br>Отображает ссылки на архивные запис     | 091917940        | + Добавить<br>гаджет           |          |          |
| § Прибыль                                           |                                 | Заголовок страницы                                                                               |                  | Обо мне                        |          |          |
| Страницы                                            |                                 | Пеназывайте название и описание сво<br>блога.<br>Автор: Blogger                                  |                  | Гаджет<br>'Профиль" изменить   |          |          |
| — Дизайн<br>— Тема                                  | 22                              | Постоянные читатели<br>Вывод списка постоянных читателей в<br>болга                              | awero            |                                |          |          |
| а Настройки                                         |                                 | Автор: Blogger                                                                                   |                  |                                |          |          |
| Список чтения                                       | <b>~</b>                        | изооражение<br>Позволяет добавить изображение с<br>компьютера или из Интернета.<br>Автоо: Поорег | - I              |                                |          |          |
| g Cilyabka                                          |                                 | Ярлыки<br>Показите все ярлыки сообщений в сво<br>блоге.<br>Автор: Blogger                        | eu 🕄             |                                |          |          |
|                                                     |                                 | Страницы<br>Отображает список отдельных страниц<br>Автор: Biogger                                | t Gnora          | Masses-                        |          |          |
| Ľ                                                   | footer-2-1                      |                                                                                                  | footer-2-2       |                                |          |          |
| Normani entresidente<br>Rempegnimprictures ni       | + Лобарить                      | Canwer                                                                                           | + Лобавить галже |                                |          | _        |

Для гаджета «Постоянные читатели» вы можете изменить следующие настройки (см. рис. 48), но для некоторых тем эти настройки могут не работать. Для отображения настроек цветовой схемы гаджета необходимо снять галочку Использовать стили темы по умолчанию.

| Постоянные                   | читатели                                                         |                               |                 |
|------------------------------|------------------------------------------------------------------|-------------------------------|-----------------|
| Использов                    | ать стили темы по умолчани                                       | ю                             |                 |
| Выберите цве<br>шестнадцатер | та своего гаджета. Для этого на<br>ичное значение для каждого ат | жмите на каждый из<br>рибута. | них или введите |
|                              | Текст в верхней части                                            | #666666                       |                 |
|                              | Ссылки в верхней части                                           | #627349                       |                 |
|                              | Текст содержания                                                 | #666666                       |                 |
| Дополните                    | ельный текст содержания                                          | #666666                       |                 |
|                              | Ссылки на содержание                                             | #627349                       |                 |
| Дополнители                  | ьные ссылки содержания                                           | #627349                       |                 |
|                              | Заголовки содержания                                             | #666666                       |                 |
|                              |                                                                  |                               |                 |

Рисунок 48.

#### Гаджет «HTML/Java Script».

Позволяет добавлять в блог коды или скрипты сторонних разработчиков. Рассмотрим работу с этим гаджетом на примере добавления баннера участника конкурса «Лучший блогер»:

Добавим гаджет на блог (см. рис. 49)

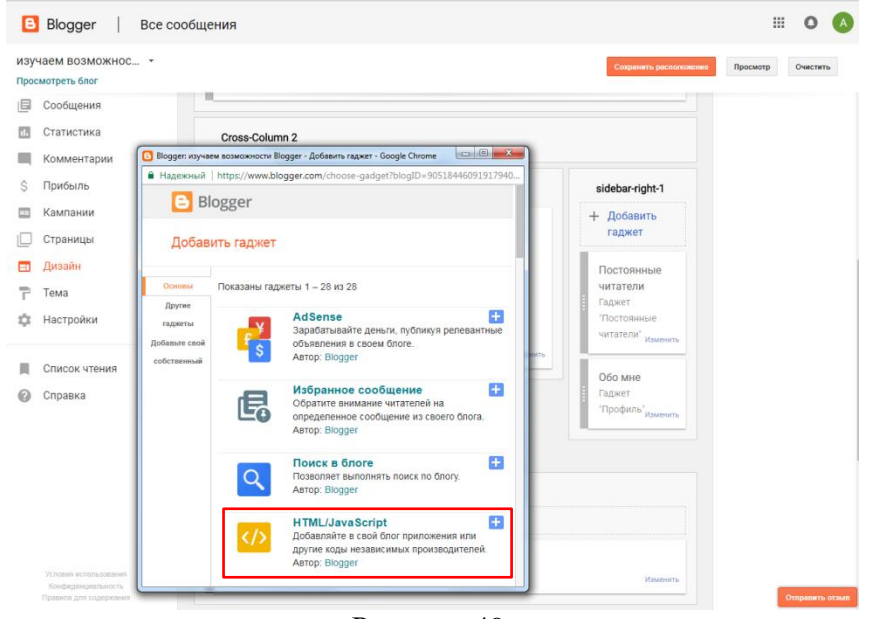

Рисунок 49.

Для примера возьмем код, выложенный на сайте centerstart.ru, предназначенный для встраивания в блог (centerstart.ru > проекты > конкурсы > муниципальный конкурс «лучший блогер»). Копируем код, который хотим добавить на блог (см. рис.50).

| Оцентре                                                                                                    | Направления Проек<br>деятельности                                                                                                    | ты Новости                                                                                       | Образовательные<br>организации                    | Вопрос -<br>ответ                     | Контакты                                                                                                    |  |
|----------------------------------------------------------------------------------------------------|----------------------------------------------------------------------------------------------------|--------------------------------------------------------------------------------------------------|---------------------------------------------------|---------------------------------------|----------------------------------------------------------------------------------------------------|--|
| электронном виде.                                                                                                    |                                                                                                    |                                                                                                  |                                                   |                                       |                                                                                                    |  |
| Информационно-метод<br>учреждение «Краснодарск<br>муниципальное казенное уч                                                                                                    | ическую поддержку при проведении<br>ий методический центр информа<br>реждение «Краснодарский научно-ме                                                                                                    | и конкурса обеспечив<br>ционно-коммуникацион<br>тодический центр».                               | вают муниципальное казе<br>нных технологий «Старт | нное Засе<br>э и тран                 | итя 2020<br>дание Круглого стола «Цифровая<br>сформация системы<br>зования».                                           |  |
| ЛУЧШИЙ БЛОГЕР - 20                                                                                                    | 20<br>Баннер участника конкурса для ра                                                                                                    | азмещения на блоге (с                                                                            | сайте):                                           | 15 иог<br>Итоп<br>Функ<br>обще        | » 2020<br>и мониторинга<br>зционирования сайтов<br>еобразовательных организаций                                        |  |
|                                                                                                    |                                                                                                    |                                                                                                  |                                                   | (июл                                  | ь 2020)                                                                                                    |  |
|                                                                                                    |                                                                                                    |                                                                                                  |                                                   | 17 же<br>Веби<br>учеб<br>допо<br>«Сет | ⇒ 2020<br>інар «Формирование нового<br>ного года в модуле<br>ілнительного образования АИС<br>гезой город. Образование» |  |
|                                                                                                    | 0,00,00,00                                                                                                    | 8-9-0-0'                                                                                         |                                                   |                                       | Еще новости                                                                                                    |  |
|                                                                                                    |                                                                                                    |                                                                                                  |                                                   |                                       |                                                                                                    |  |
|                                                                                                    | участны                                                                                                    | AK<br>CA                                                                                         |                                                   |                                       |                                                                                                    |  |
| a href="https://centeByte="width_200px_height_2i                                                                                                    | Vчастны<br>конкур<br>Код для встраивания<br>erstart ruinode/273°cimg ait=** src=*htt<br>00рх* /s-                                                                                                    | на блог (сайт):<br>ps://centerstart.ru/sites/c                                                   | idefault/files/bioger2020.png                     |                                       |                                                                                                    |  |
| ірнна Інеіі-Ітіра Ісені<br>Ійік=Інкіл. 200рк. Періі<br>Приказ департамнята об<br>1213 «О проведеник му                                                                              | Участны<br>Конскир<br>Код для встранезния<br>изаат пилове 273°-итад attem scenha<br>20рх" /> клас-сра<br>разования страция MO r Крас<br>инципального конкурса «Лучший блол                                                                                   | на блог (сайт):<br>ps://centerstart.ru/sites/r<br>:нодар от 06.09.2020 №<br>ep - 2020»           | default/files/bioger2020 png                      | 1                                     |                                                                                                    |  |
| арька інеін-тіпре //елія<br>зуме-тикіл. 200у. Лендіт. 21<br>Приказ департамента об<br>1213 «О проведения мул<br>Завяка на конкурс                                                   | ниталич<br>нанкавиства ялд род<br>вин эте эте де дени студина<br>бирова и студина и студина<br>вод з ОМ ницистрации студина<br>попо<br>вод з ОМ ницистрации студина<br>вод з ОМ ницистрации студина<br>попо                                                  | на блог (сайт):<br>ps://centerstart.ru/sites/c<br>:нодар от 08.09.2020 №<br>ep - 2020»           | default/files/bioger2020.png<br>a                 |                                       |                                                                                                    |  |
| і рэна іней-тіпра леані<br>візне=тиалі. 200уг. періят. 21<br>Приказ департамента об<br>1213 «О проведения му<br>Завека на конкурс.<br>Лучший БЛОГЕР - 20                            | Код для встраназия<br>Код для встраназия<br>изанти поседита - чата в то то то то<br>обраст л-каз-чара в то то то то то<br>обраст л-каз-чара<br>издипального конкурса «Лучший блол                                                                            | NC CA<br>Na Gnor (caλit):<br>ps.//centerstart.ru/sites/o<br>swcgap or 08.09.2020 N<br>pp. 2020 N | idefault/files/bioger2020.png<br>æ                |                                       |                                                                                                    |  |
| ідрина плейн табра Лісенія<br>вужні мізлі. 2005х. Леадіть 24<br>1213 «О проведения мул<br>Залека на кончурс<br>Лучщий БЛОГЕР - 20<br>Приказ департамента о<br>утверждение резульато | настрани<br>никанизато праволого по правол<br>никанизато праволого правол<br>вада у ОМ нецьстранемда внекосари<br>поло виши страцено отонаствалири<br>поло виши страцено праволари<br>вада у ОМ нецьстранемда внекосара<br>вада у ОМ нецьстранемда внекосара | на блог (сайт):<br>ря ле спектыт пизлея н<br>жадар от 08.09.2020 №<br>р. 2020»                   | default/files/bioger2020.png<br>a                 |                                       |                                                                                                    |  |

Рисунок 50.

В окне настройки гаджета вставляем код, пишем название и нажимаем «Сохранить» (см. рис. 51).

Код для добавления баннера:

```
<a href="https://centerstart.ru/node/273"><img alt=""
src="https://centerstart.ru/sites/default/files/bloger2020.png" style="width: 200px; height:
200px;" /></a>
```

| Blogger :: изучаем возможности Blogge                                                                                                    | r :: Настроить HTML/JavaScript - Google 😐 😐 💌                                                                                                    |
|----------------------------------------------------------------------------------------------------|----------------------------------------------------------------------------------------------------|
| Надежный   https://www.blogger.                                                                                                    |                                                                                                    |
| 🖹 Blogger                                                                                                    |                                                                                                    |
| Настроить HTML/Java                                                                                                    | aScript                                                                                                    |
| Название                                                                                                    |                                                                                                    |
| Конкурс "Лучший блогер"                                                                                                    |                                                                                                    |
| Содержание                                                                                                    | b i 😻 🛍   Обогащенный текст (RTF)                                                                                                    |
| Coxpannts Ormens Mass<br>Coxpannts Ormens Ormens Mass<br>Coxpannts Of Control Control Co | <pre>c.ru/node/273" title="fynutunnanbuwi<br/>argete"_blank":ving src="<br/>AMAAABO(M/DITfi4Guus-<br/>k/si200%250%250%250%250%250%250%250%250%250%</pre> |
| Описна наз                                                                                                    |                                                                                                    |
|                                                                                                    | = 1                                                                                                    |

Рисунок 51.

Внимание! В HTML-коде вы можете изменить размер баннера (или другого объекта, код которого добавляете на блог). Для этого в коде найдите следующие параметры width="180" height="180", меняя их значение, вы можете изменить ширину – width, высоту – height.

<u>Осторожно размещайте различные JavaScript-ы на своем блоге: в случае, если</u> <u>скрипт сочтут вредоносным, блоги, на которых они размещен, могут быть</u> заблокированы.

#### Гаджет «Изображение»

Позволяет не только добавлять различные изображения на панели вашего блога, но и создавать баннеры – картинки, размещаемые на сайте/блоге, кликая на которых, посетитель переходит на другие страницы/сайты.

Добавим на блог гаджет «Изображение» (см. рис. 52)

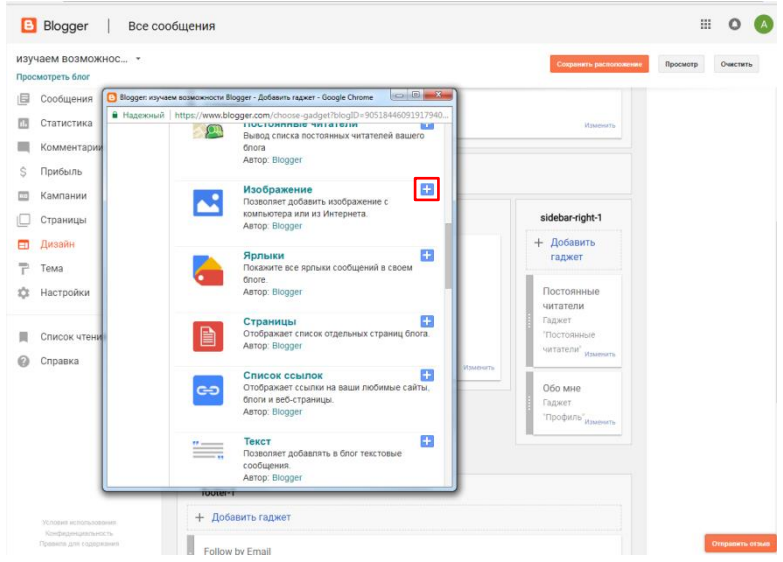

Рисунок 52.

В открывшемся окне настройки вводим название, адрес сайта, с которым хотим связать изображение, добавляем изображение (с компьютера или из Интернета), при необходимости выберите параметр «Сжать до размеров экрана» для получения размера изображения 165 пикс. в ширину (см. рис. 53). Нажмите кнопку сохранить.

| https://www.blogger.com/ | rearrange?blogID=9051844609191794018&sectionId=side                                                                                                    | https://www.blogger.co | m/rearrange?blogID=9051844609191794018&sectionId=side                                                                                                    |
|--------------------------|----------------------------------------------------------------------------------------------------|------------------------|----------------------------------------------------------------------------------------------------|
| Настроить изоб           | ражение                                                                                                    | Настроить из           | ображение                                                                                                    |
| Название                 |                                                                                                    | Название               | МКУ КМЦИКТ "Старт"                                                                                                    |
| Подпись                  |                                                                                                    | Подпись                |                                                                                                    |
| Связать                  |                                                                                                    | Связать                | http://centerstart.ru/                                                                                                    |
| Изображение              | URL на который будет орицествляться переиод при<br>нажатли на изображение (необязательно)<br>© С жестлого диска:<br>Выберите файл Файл не выбран<br>Из Интернета. Вставьте URL<br>изображения ниже.<br>Сжать до размеров экрана<br>Изображение будет ученишено до 186 пис. в ширину | Изображени             | URL, на который будат существляться переход при нажатии<br>на изображение (необязательно)<br>Удалить картинку<br>У Сжать до размероев зурана<br>Исображение будат уменьшено до 185 пис. в шурину. |
| Сохранить Отмена         | Незад                                                                                                    | Сохранить Отме         | на Назад                                                                                                    |

Рисунок 53.

#### Гаджет «Список ссылок»

Позволяет создавать свои списки сайтов, блогов.

Добавляем гаджет в блог, открывается окно настроек (см. рис. 54). Название списка, количество элементов списка – необязательные поля. При желании можете установить сортировку элементов. В поле новое название сайта вводите название сайта – элемента списка. Новый URL сайта – вводите адрес сайта. Кнопка «Добавить ссылку» становится активной, нажимаете ее. Внизу появляется ссылка, рядом с ней кнопки для работы с ссылкой (см. рис. 55):

«Edit» - позволяет редактировать ссылку, меняя название или адрес сайта;

«Delete» - удаляет ссылку из списка;

перемещают ссылку по списку вверх или вниз.

| Blogger: изучаем возможности Blogger - Настроить список ссылок - Google Ch — — — — — — — — — — — — — — — — — — |                                                  |  |  |  |  |  |  |  |
|----------------------------------------------------------------------------------------------------|--------------------------------------------------|--|--|--|--|--|--|--|
| 🔒 Надежный   https://www.bl                                                                                    | ogger.com/rearrange?blogID=9051844609191794018&s |  |  |  |  |  |  |  |
| Blogger                                                                                                    |                                                  |  |  |  |  |  |  |  |
| Настроить списо                                                                                                | к ссылок                                         |  |  |  |  |  |  |  |
| Название                                                                                                    |                                                  |  |  |  |  |  |  |  |
| Количество<br>элементов,<br>отображаемых в<br>списке                                                           | Для показа всех ссылок оставьте<br>незаполненным |  |  |  |  |  |  |  |
| Сортировка                                                                                                    | Не упорядочивать                                 |  |  |  |  |  |  |  |
| Новое название сайта                                                                                           | Департамент образования администра               |  |  |  |  |  |  |  |
| Новый URL сайта                                                                                                | http://do.krd.ru/<br>Добавить ссылку             |  |  |  |  |  |  |  |
| Сохранить Отмена                                                                                               | Назад                                            |  |  |  |  |  |  |  |

Рисунок 54.

| Blogger: изучаем возможности в                            | Blogger - Настроить список ссылок - Google Ch 💷 💷 💌                                               |
|-----------------------------------------------------------|---------------------------------------------------------------------------------------------------|
| Надежный https://www.b                                    | logger.com/rearrange?blogID=9051844609191794018&s                                                 |
| Blogger                                                   |                                                                                                   |
| Настроить списо                                           | к ссылок                                                                                          |
| Название                                                  |                                                                                                   |
| Количество<br>элементов,<br>отображаемых в<br>списке      | Для показа всех ссылок оставьте незаполненных                                                     |
| Сортировка                                                | Не упорядочивать                                                                                  |
| Новое название сайта                                      |                                                                                                   |
| Новый URL сайта                                           | http://                                                                                           |
|                                                           | Добавить ссылку                                                                                   |
| Edit Delete ↑↓ <u>Краснода</u><br>Edit Delete ↑↓ Департам | <u>рский научно-методический центр</u><br>нент образования администрации муниципального образован |
| Сохранить Отмена                                          | Назад                                                                                             |
|                                                           |                                                                                                   |
|                                                           | ~~                                                                                                |

Рисунок 55.

### Гаджет «Сообщения блога»

Этот гаджет автоматически добавляется в блог при создании. Для изменения параметров отображения перейти на вкладку «Дизайн» - гаджет «Сообщения блога» - редактировать (см. рис. 56).

| ← → C   blogger.com/blog/layout/781983                               | 8804151533237Nieru                                                                                                    | *<br>) : | <br>K |
|----------------------------------------------------------------------|----------------------------------------------------------------------------------------------------|----------|-------|
| Разбор возможностей сайта 👻                                          | Добавляйте, удаляйте и настраивайте гаджеты в своем блоге. Перетаскивайте гаджеты, чтобы изменить их расположение. Ширину столбцов можно задать в конструкторе тем.                                                                                                    |          |       |
| HATINCATE                                                            | Cross-Column 2                                                                                                    |          |       |
| Сообщения                                                            | Основной sidebar-right-1                                                                                                    |          |       |
| ів Статистика                                                        | Сообщения блога + Добавить гаджет Гаджет "Сообщения блога" Поиск по этому блогу                                                                                                    |          |       |
| комментарии<br>\$ Прибыль                                            | Tazeer Thorek 6 Grore Pagarragenen                                                                                                    |          |       |
| Страницы                                                             | Follow by Email<br>Faguer "Paccanica deveorement no<br>sheercopenies norme" Againtopara                                                                                                    |          |       |
| т Тема                                                               | Избранное сообщение<br>Страницы<br>Падеет "Отраницы<br>Падеет "Отраницы"                                                                                                    |          |       |
| <ul> <li>Настройки</li> <li>Список чтения</li> </ul>                 | Contractional and a constant and a constant an |          |       |
| С Посмотреть блог<br>Условия использования -<br>Конфиденциальность - | Addense<br>Tagaer / Addense<br>Tagaer / Addense<br>Tagaer / Addense                                                                                                    |          |       |
| Политика в отношении содержания                                      | Обо мне<br>Гаджет Профиль" Редиктировать                                                                                                    |          |       |
|                                                                      |                                                                                                    |          |       |

Рисунок 56.

В открывшемся окне настроек сообщения блога (см. рис. 57) вы сможете настроить параметры основной страницы, параметры страницы сообщения, упорядочить элементы сообщения.

| Пара         | метры осн                           | ювной стра    | ницы             |                 |                   |          |                        |     |
|--------------|-------------------------------------|---------------|------------------|-----------------|-------------------|----------|------------------------|-----|
| Коли         | чество сооб                         | Бщений на г   | лавной странице: | 7               | Сообщения         |          | ¥                      |     |
| Текс         | Текст ссылки на Страницу сообщения: |               |                  | Узнать больше 🤨 |                   |          |                        |     |
| Пара         | метры Стр                           | аницы соо     | бщения           |                 |                   |          |                        |     |
| $\checkmark$ | 27 нояб. 2                          | 2017 r.       | T                |                 |                   |          |                        |     |
|              | Ву                                  |               | Анна Сергеевна   |                 |                   |          |                        |     |
| $\checkmark$ | на                                  | ноября 27     | , 2017           | ٣               |                   |          |                        |     |
| $\checkmark$ | 5 коммен                            | п.            |                  |                 |                   |          |                        |     |
|              | Ссылки н                            | на это сооби  |                  |                 |                   |          |                        |     |
| $\checkmark$ | Ярлыки:                             |               | фотографии, отг  | пуск            |                   |          |                        |     |
|              | Действия                            | заб           | авно интересно   | круто           | Изменить          |          |                        |     |
| $\checkmark$ | Показать "                          | Быстрое ре;   | дактирование" 🥖  | •               |                   |          |                        |     |
| $\checkmark$ | Показать с                          | сылки на от   | правку электронн | юй почт         | ъ 🍽               |          |                        |     |
| $\checkmark$ | Показыват                           | ъ кнопки для  | я публикации [   | 1 🕒 🛛           | 📑 👩 🎗 +1          |          |                        |     |
| $\checkmark$ | Место: г.                           | Краснодар,    | г. Нью-Йорк, шта | ат Нью-         | Йорк, США         |          |                        |     |
|              | Показыват                           | ъ профиль а   | автора под сообш | ением           |                   |          |                        |     |
|              | Показыват                           | ъ объявлени   | ия между сообще  | ниями І         | Тодробнее         |          |                        |     |
|              | Перед соз;<br>"Прибыль"             | данием встр   | оенных объявлен  | ний нео         | бходимо настрои   | ть акка  | унт AdSense на вкла    | дке |
| Упор         | оядочить э                          | пементы       |                  |                 |                   |          |                        |     |
| 27           | нояб. 2017 г                        |               |                  |                 |                   |          |                        |     |
| 3ar          | оловок сос                          | бщения        |                  |                 |                   |          |                        |     |
| Μ            | 🕒 🖿 f 🤇                             | <b>Q</b> +1 < |                  |                 |                   | на ноя   | ября 27, 2017          | ]   |
| Тел          | ю сообщен                           | ия            |                  |                 |                   |          |                        | 1   |
| Lon          | em ipsum vi<br>ita voritue          | m ut utroque  | mandamus intelle | igebat, i       | it eam omittam ar | cillae s | adipscing, per et eius |     |
| Solution     | na ventus.                          | •             |                  |                 |                   |          |                        | 1   |
| 5 K          | оммент. 🤞                           | <u> </u>      |                  |                 |                   |          |                        |     |
| Яр           | лыки: фото                          | графи         |                  |                 |                   |          |                        | ]   |
| M            | ere: r Vere                         | 100           |                  |                 |                   |          |                        | 1   |
| IVIE         | ero. I. Kpac                        | по <u>д</u>   |                  |                 |                   |          |                        | 1   |
| Cox          | ранить                              | Отмена        |                  |                 |                   |          |                        |     |

Рисунок 57.

Параметры основной страницы:

Количество сообщений на главной странице – позволяет задать сколько сообщений будет отображаться (не рекомендуется делать больше 10 сообщений, так как в противном случае блог будет очень долго загружаться).

Текст ссылки на Страницу сообщений – позволяет задать текст, который будет отображаться в том месте сообщения, где вы установили – («Вставить ссылку дальше»).

«Параметры страницы» сообщения позволят вам добавлять или удалять те или иные элементы отображения ваших постов (эти настройки влияют только на то, какие элементы увидят ваши читатели в сообщении).

В окне «Упорядочить элементы» можно сразу увидеть все добавляемые в разделе «Параметры страницы» а также изменить расположение отображаемых элементов.

После завершения настройки гаджета «Сообщения блога» нажмите кнопку «Сохранить», чтоб применить все внесенные изменения к блогу.

# Просмотр статистики Вашего блога

На странице «Статистика» можно посмотреть статистику посещений вашего блога, статистику просмотров каждого сообщения, источники трафика, аудиторию вашего блога (см. рис. 58, 59).

| ← → C ■ blogger.com/blog/stats/day/8905629012 | 53177911                                                                            |   | Ŷ |
|-----------------------------------------------|-------------------------------------------------------------------------------------|---|---|
| = 🕒                                           |                                                                                     | 0 |   |
| PhotoShot +                                   |                                                                                     |   |   |
| + написать                                    | 👬 Постоянных читателей: 0 📋 Сообщений: 2 🔤 Комментариев: 1                          |   |   |
| Сообщения                                     |                                                                                     |   |   |
| la Статистика                                 | Все время 5 🐵 Сегодня 5 🐵 Вчера 0 🐵 В этом месяце 5 🐵 В прошлом месяце 0 👳          |   |   |
| Комментарии                                   |                                                                                     |   |   |
| \$ Прибыль                                    | C За последние 24 часа 👻                                                            |   |   |
| 🔲 Страницы                                    |                                                                                     |   |   |
| 🖃 Дизайн                                      | Последнее опубликованное сообщение                                                  |   |   |
| 🏲 Тема                                        | В лого для лючителен красивых фото<br>Автор Кристина, опубликовано 16 сент. 2020 г. |   |   |
| Ф Настройки                                   | Просмотры                                                                           |   |   |
| Список чтения                                 | 1 🛛                                                                                 |   |   |
| Посмотреть блог                               | 3                                                                                   |   |   |
| Вернуться к прежней версии<br>Blogger         |                                                                                     |   |   |
| Условия использования                         | 0 4PM 6PM 8PM 10PM 12AM 2AM 4AM 6AM 8AM 10AM 12PM 2PM                               |   |   |
| Конфиденциальность                            |                                                                                     |   |   |
| Политика в отношения содержания               |                                                                                     |   |   |
|                                               | PhotoShot                                                                           |   |   |
|                                               | Просмотры                                                                           |   |   |
|                                               | 5                                                                                   |   |   |
|                                               |                                                                                     |   |   |

Рисунок 58.

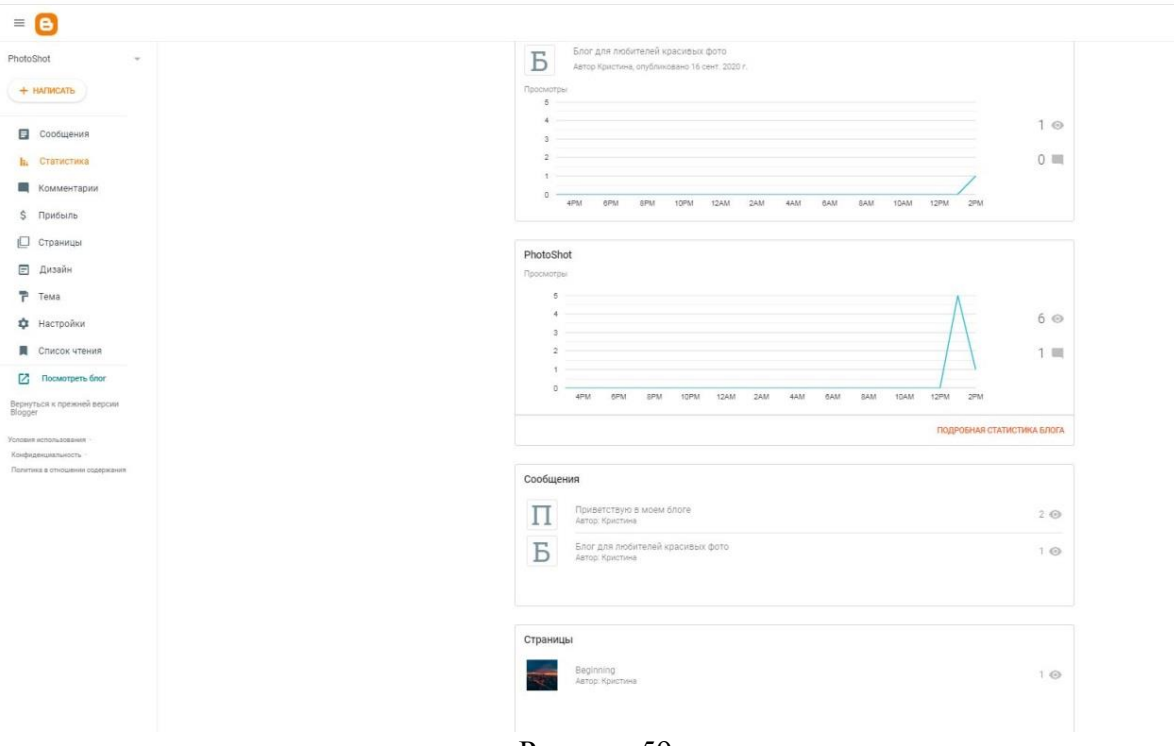

Рисунок 59.

## Настройка комментариев блога

Позволяет просматривать и управлять комментариями в блоге (см. рис 60, 61). Вы можете увидеть опубликованные комментарии. Вы можете удалить содержание ранее опубликованного комментария (в этом случае содержимое комментария будет заменено текстом «Этот комментарий был удален администратором блога»), удалить комментарии, пометить как спам.

Если в блоге установлена модерация сообщений, то в пункте «Ожидается модерация» будут отображаться комментарии. Вы решаете, какие комментарии будут опубликованы.

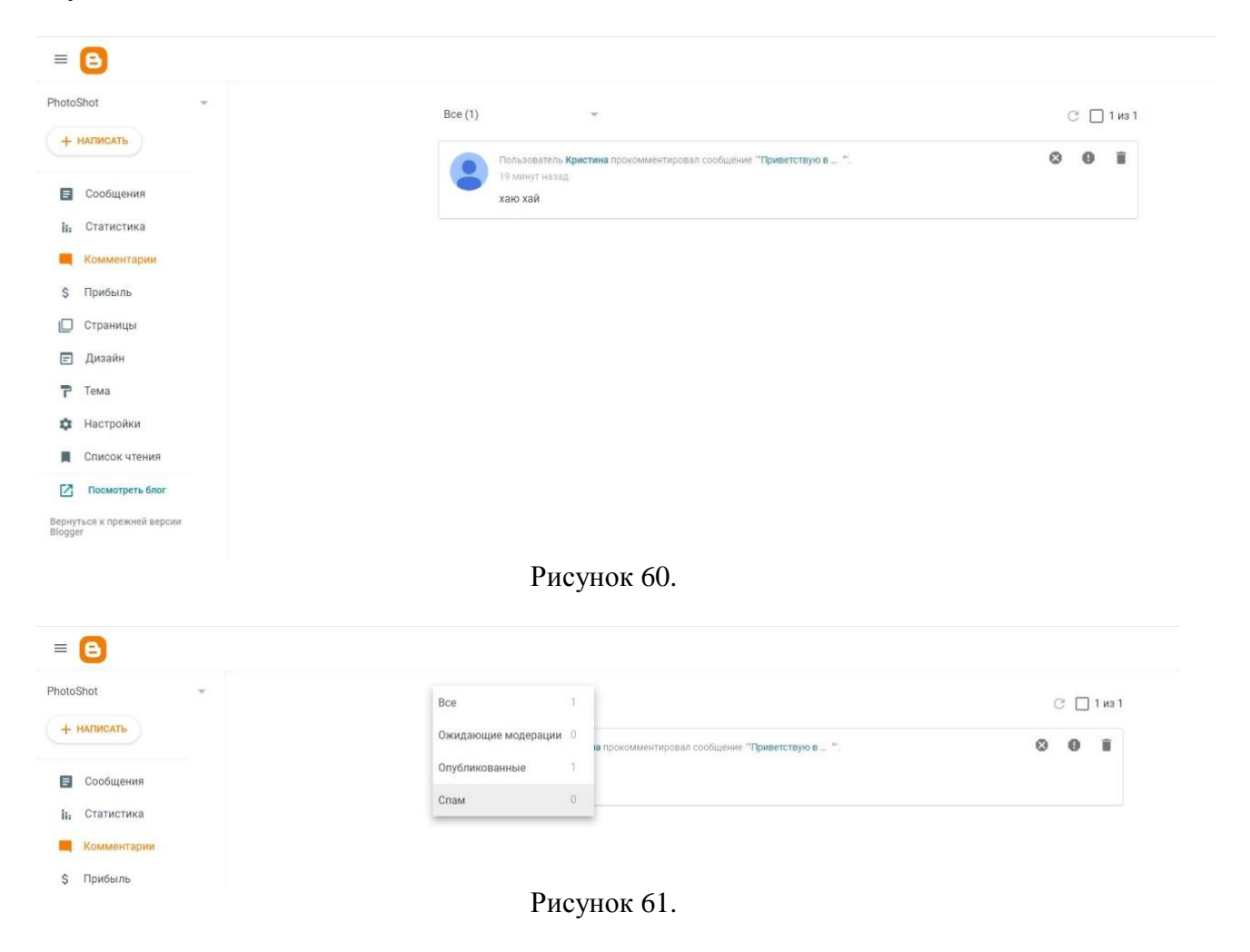

# «Настройки»

Для настройки блога, откройте пункт «Настройки». Рассмотрим основные вопросы настройки блога.

Вы можете изменить название блога, его описание, адрес или использовать персональный домен. По умолчанию ваш блог могут читать все пользователи Интернета, но при желании его можно сделать личным. Для того чтобы изменить параметры на странице выберите пункт «Настройки → Разрешения» (см. рис. 62).

| = 🕒                                   |                                                                |
|---------------------------------------|----------------------------------------------------------------|
|                                       | HTTPS                                                          |
| PhotoShot -                           |                                                                |
|                                       | Перенаправление HTTPS                                          |
| + НАПИСАТЬ                            | Обеспечивает перенаправление посетителей с НТТР на НТТРS.      |
| Сообщения                             |                                                                |
| <b>і</b> . Статистика                 | Разрешения                                                     |
|                                       | Администраторы и авторы блога                                  |
| комментарии                           | Кристина                                                       |
| \$ Прибыль                            |                                                                |
|                                       | неподтвержденные приглашения для авторов                       |
| 🔲 Страницы                            | нет неподтвержденных приглашении                               |
|                                       | Пригласить новых авторов                                       |
| 🖃 Дизайн                              |                                                                |
| 📮 Тема                                | доступ на чтение                                               |
| I CIVIA                               | для всех                                                       |
| 🔹 Настройки                           | Настраиваемый список читателей                                 |
|                                       | Нет настроенного списка читателей                              |
| Список чтения                         |                                                                |
|                                       | Неподтвержденные персонализированные приглашения для читателей |
| Посмотреть блог                       | Нет неподтвержденных приглашений                               |
| Вернуться к прежней версии<br>Blogger | Пригласить новых читателей                                     |
| Условия использования                 |                                                                |
| Конфиденциальность                    |                                                                |
| Политика в отношении содержания       | Сообщения                                                      |
|                                       | Максимальное количество сообщений на главной странице          |
|                                       | паколицирносколичество сосощении на главной странице           |
|                                       | 0 COOLECTIVIT                                                  |
|                                       | Частота обновления архива                                      |
|                                       |                                                                |

## Рисунок 62.

В разделе "Доступ на чтение" по умолчанию выбрано значение «Для всех» Для того, чтобы изменить данное значение нажмите на надпись «Для всех» и из выпадающего списка выберите один из пунктов (см. рис. 63):

• «доступно всем» – по умолчанию ваш блог открыт для всех читателей;

• «только для авторов» - ваш блог доступен только авторам. Остальные посетители не смогут читать ваши записи. Они увидят сообщение о том, что это личный блог;

• «настраиваемый список читателей» - вы можете ограничить доступ к блогу, открыв его только избранным читателям. Им нужно будет входить в свой аккаунт, чтобы увидеть ваши записи. Список избранных можно изменить в любой момент.

| Дост           | νп | на | чтение |
|----------------|----|----|--------|
| <b>—</b> • • • |    |    |        |

| 0 | Для всех                       |
|---|--------------------------------|
| 0 | Только для авторов             |
| 0 | Настраиваемый список читателей |

ОТМЕНА СОХРАНИТЬ

#### Рисунок 63.

После выполненных действий нажмите кнопку «Сохранить изменения».

Для приглашения новых читателей в свой блог нажмите на надпись «Пригласить новых читателей» и введите адрес электронной почты.

Добавление авторов. Создание коллективного блога

Платформа Blogger позволяет работать над блогом нескольким авторам. Участники блога могут иметь права администратора. При этом они вправе редактировать все сообщения (не только собственные), добавлять или удалять авторов, предоставлять им права администратора, а также изменять настройки и шаблон блога.

Для добавления участников в блог, выполните следующие действия:

1. Перейдите к пункту «Настройки →Разрешения»;

2. Нажмите на ссылку «Добавить авторов». В открывшемся окне введите электронные адреса участников через запятую (см. рис. 64).

Внимание! Все участники блога должны являться обладателями аккаунта Google.

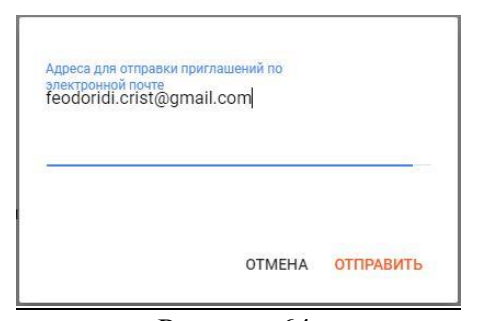

Рисунок 64.

После выполненных действий нажмите кнопку «Отправить». Далее каждый участник получит электронное письмо, содержащее ссылку для подтверждения.

#### Удаление блога

Вы можете в любой момент удалить свой блог или удалить себя из авторов блога. Если Вы удалите блог, он станет недоступен в Интернете и не будет отображаться в списке блогов на панели инструментов Blogger.

Чтобы удалить свой блог, выполните следующие действия:

1. войдите в свой аккаунт на странице blogger.com;

2. нажмите на значок , и выберите из списка блогов блог который Вы хотите удалить;

- 3. в меню выберите пункт «Настройки» (см. рис. 65);
- 4. в разделе «Настройки» выберите пункт «Управление блогом»;
- 5. нажмите ссылку «Удалить блог».

|                                     | ernuko 20/20/20/20/20/20/20/20/20/20/20/20/20/2       |  |
|-------------------------------------|-------------------------------------------------------|--|
| = 🕒                                 |                                                       |  |
| otoShot -                           | Геги для сообщения и страниц<br>Google Search Console |  |
| + НАПИСАТЬ                          | Монетизация                                           |  |
| Сообщения                           | Использовать собственный файл ads.txt                 |  |
| ii: Статистика                      | Персонализированный файл ads txt                      |  |
| Комментарии                         |                                                       |  |
| \$ Прибыль                          |                                                       |  |
| Страницы                            | Управление блогом                                     |  |
| Пирайи                              | Импорт контента                                       |  |
| - Ansann                            | Сохранить резервную копию контента                    |  |
| 🕇 Тема                              | Видео из вашего блога                                 |  |
| Ф Настройки                         | Удаление блога                                        |  |
| Список чтения                       |                                                       |  |
| Посмотреть блог                     | Фид сайта                                             |  |
| ернуться к прежней версии<br>logger | Разониить фил блога                                   |  |
|                                     | Полностью                                             |  |
| ифиденциальность                    | Фид сообщений блога                                   |  |
| литика в отношении содержания       |                                                       |  |
|                                     |                                                       |  |
|                                     | Фид комментариев блога                                |  |

Рисунок 65.

#### Резервное копирование блога

При необходимости Вы можете оставить копию блога на компьютере. Делается это в два шага:

Резервное копирование и восстановление блога – позволяет вам сохранить на компьютере резервную копию темы, персонализированные настройки оформления блога.

Часть гаджетов может не сохраниться. Пункт меню «Тема», нажимаем на из развернувшегося списка выбираем «Сохранить резервную копию» - «Скачать» (см. рис. 66,67). В дальнейшем вы сможете при необходимости загрузить эту тему, выбрав файл на диске и нажав кнопку «Загрузить».

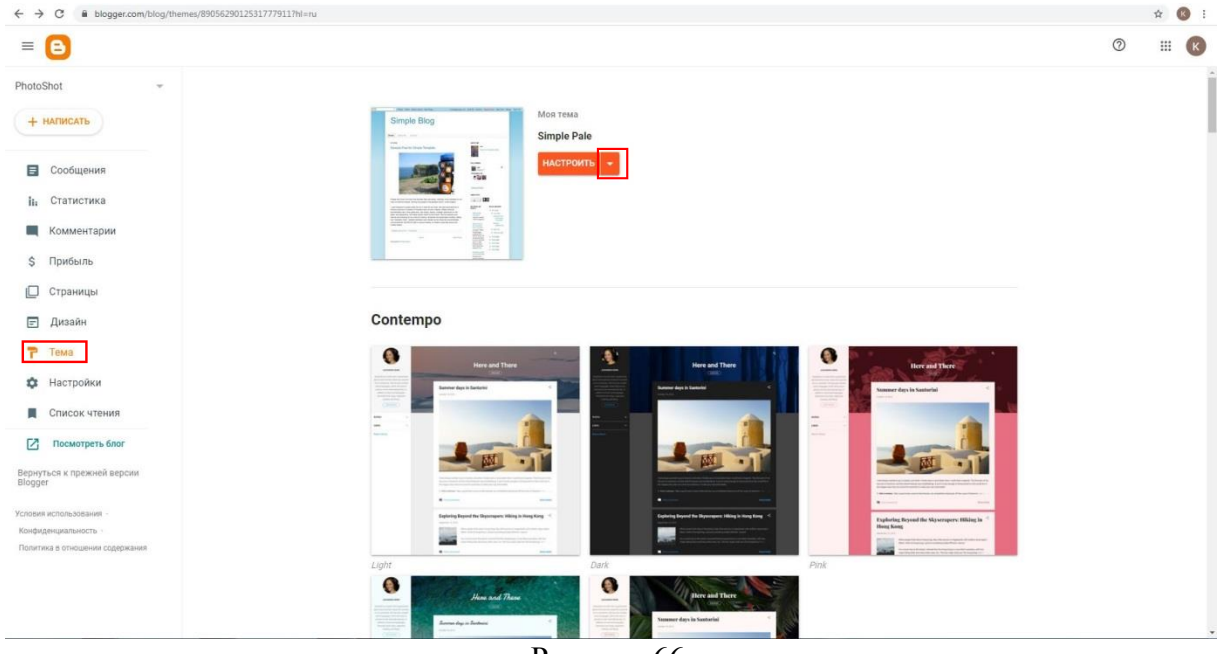

Рисунок 66.

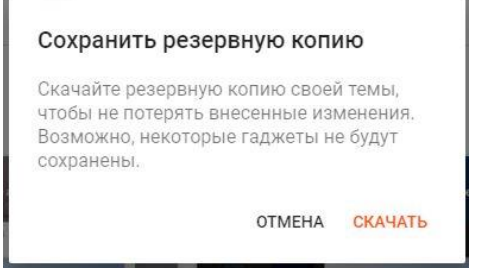

Рисунок 67.

### Восстановление блога.

Если Вы удалили блог и хотите восстановить его, то это можно сделать в течение некоторого времени с момента удаления.

Для того чтобы восстановить свой блог, выполните следующие действия:

- 1. Войдите в свой аккаунт на странице blogger.com;
- 2. Щелчком по значку (см. рис. 68) откроем список блогов,

| = 🕒                      |  |  |
|--------------------------|--|--|
| Ваши блоги               |  |  |
| новый                    |  |  |
| Блоги, перенесенные в ко |  |  |
| ,kfkf                    |  |  |
| PhotoShot                |  |  |
| Новый блог               |  |  |
| 🔲 Страницы               |  |  |
| 🖃 Дизайн                 |  |  |
| 🟲 Тема                   |  |  |
| 🏟 Настройки              |  |  |
| 📕 Список чтения          |  |  |
| Посмотреть блог          |  |  |
| Рисунок 68.              |  |  |

- 3. В разделе «Блоги, перенесенные в корзину» выберем нужный блог:
- 4. Откроется страница (см. рис. 69), нажмите кнопку отменить удаление :

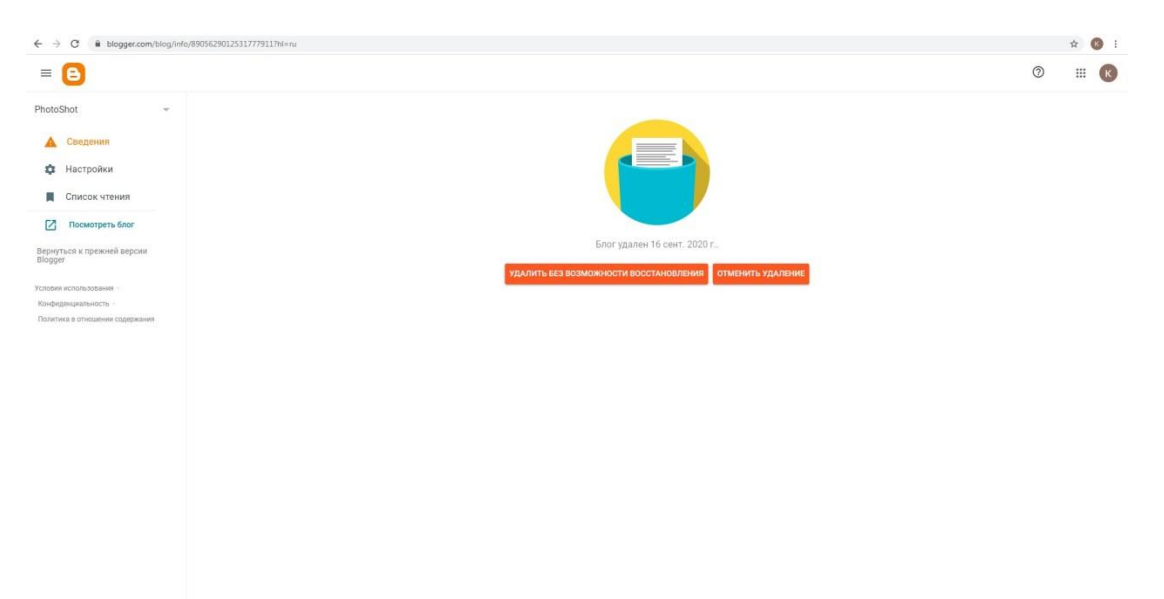

Рисунок 69.

#### Приложение А. Создание шапки заголовка блога

Шапка блога является главным элементом дизайна, на который в первую очередь обращают внимание посетители. Продуманное и правильное ее оформление может напрямую повлиять на посещаемость вашего блога.

Для создания шапки блога мы предлагаем воспользоваться программой Pixlr Editor.

Pixlr Editor - это один из самых популярных графических онлайн фоторедакторов, переведенных на данный момент на 13 языков (в том числе и русский). В данном графическом редакторе представлены различные инструменты для обработки и создания собственных изображений.

Для начала работы в Pixlr Editor перейдите по ссылке http://pixlr.com/editor/. В открывшемся главном окне выберите пункт «Создать новый рисунок» (см. рис. 70).

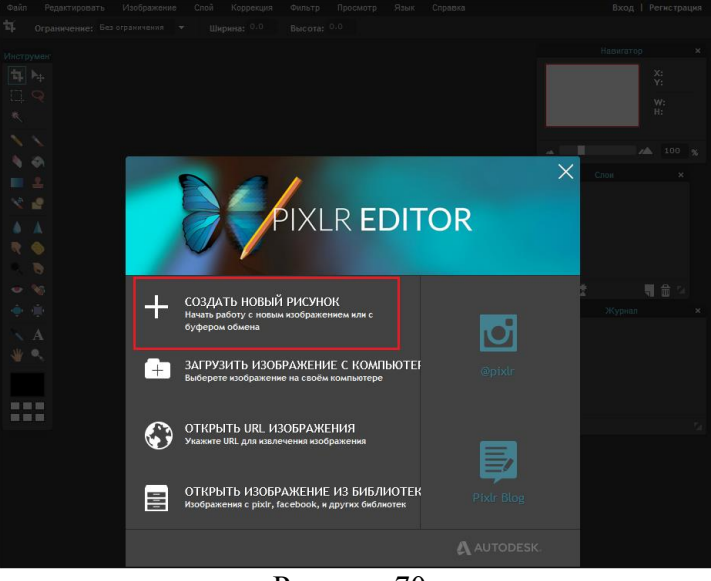

Рисунок 70.

Далее откроется окно «Новый рисунок», в котором необходимо указать ширину вашего блога и высоту (см. рис. 71).

| Новый рисунок                                        | × |
|------------------------------------------------------|---|
| Имя:                                                 |   |
| вез имени<br>Предварительные настройки:<br>800 x 600 | Ţ |
| Ширина: Высота:<br>900 <del>-</del> 300 <del>-</del> |   |
| Прозрачность                                         |   |
| Отмена Да                                            |   |
| D 71                                                 |   |

Рисунок 71.

Откроется окно по работе с изображением. Первым шагом по созданию шапки заголовка будет – создание фона.

Для создания фона Вы можете воспользоваться такими инструментами, как Заливка

🖾 или Градиент 🔲 (данные инструменты расположены на панели Инструмент).

43

Можно воспользоваться клипартами<sup>1</sup> или рисунками/фотографиями (заранее подготовленными для размещения в шапке заголовка).

Для добавления изображения выполните следующие действия:

1. откройте меню Слои → выберите команду «Открыть изображение как слой» (см. рис. 72);

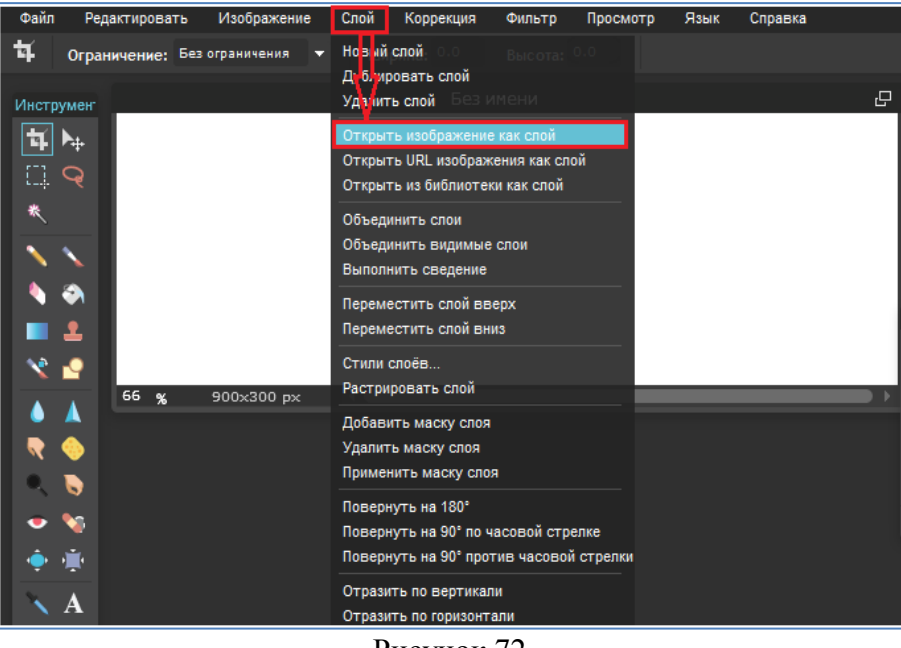

Рисунок 72.

2. в открывшемся окне «Выберите файл для отправки с помощью cdn4.pixlr.com» найдите изображение и нажмите кнопку «Открыть» (см. рис. 73);

| 💩 Выберите фа | йл для отправки с | помощью cdn4.pixlr.co     | m                            | ×       |
|---------------|-------------------|---------------------------|------------------------------|---------|
| Папка:        | 퉬 13.12.2014_K    | орпоратив                 | - 🥝 🤣 📂 🛄                    |         |
| e.            | Имя               |                           | Дата изменения               | Тип ^   |
|               | DSC_0006.JP       | G                         | 13.12.2014 12:07             | Файл '  |
| Недавние      | DSC_0010.JP       | G                         | 13.12.2014 12:08             | Файл '  |
| места         | DSC_0012.JP       | G                         | 13.12.2014 12:17             | Файл '  |
|               | DSC_0018.JP       | 5                         | 13.12.2014 12:18             | Файл '  |
|               | DSC_0019.JP       | 3                         | 15.12.2014 21:05             | Файл '  |
| Рабочий стол  | DSC_0020.JP       | 5                         | 13.12.2014 13:14             | Файл '  |
|               | DSC_0021.JP       | 5                         | 13.12.2014 13:14             | Файл '  |
|               | DSC_0022.JP       | 5                         | 13.12.2014 13:14             | Файл '  |
| Line -        | DSC_0023.JP       | G                         | 13.12.2014 13:15             | Файл '  |
| Биолиотеки    | DSC_0024.JP       | G                         | 13.12.2014 13:36             | Файл '  |
|               | DSC_0025.JP       | 5<br>3                    | 13.12.2014 13:37             | Файл '  |
|               | DSC_0026.JP       | G                         | 13.12.2014 13:37             | Файл '  |
| Компьютер     | DSC_0027.JP       | 3                         | 13.12.2014 13:37             | Файл '  |
| Koministerep  | DSC_0028.JP       | 5                         | 13.12.2014 13:38             | Файл '  |
|               | DSC_0030.JP       | 5                         | 13.12.2014 13:39             | Файл '  |
|               | DSC_0031.JP       | 5                         | 13.12.2014 13:39             | Файл' 👻 |
| Сеть          | •                 |                           |                              | •       |
|               | Имя файла:        | DSC_0006.JPG              |                              | Открыть |
|               | Тип файлов:       | Изображения (*.jpg, *.jpe | :g, *.gif, *.png, *.psd, ' 💌 | Отмена  |

Рисунок 73.

На фоне появится выбранное изображение. Для того чтобы его переместить или выполнить другие операции, необходимо выбрать на панели «Инструмент» команду «Перемещение» Удерживая зажатую левую кнопку мышки, Вы можете перемещать

<sup>&</sup>lt;sup>1</sup> Клипарт - набор графических элементов дизайна для составления целостного графического дизайна. Клипартом могут быть как отдельные объекты, так и изображения (фотографии) целиком.

изображение в любое место. Изменить размер можно с помощью команды «Редактировать→Free transform», далее появятся маркеры, потянув за которые можно увеличить или уменьшить размер изображения. Для отмены действий выберите меню «Редактировать → Отменить» или на панели «Журнал», в которой отображается выполненные Вами действия, выберите вернутся к предыдущему действию (см. рис. 74).

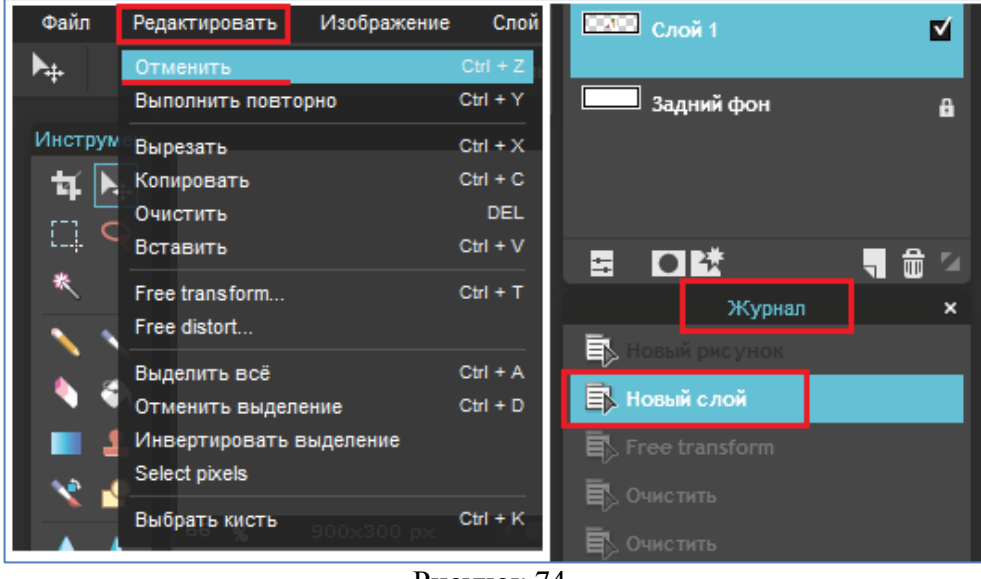

Рисунок 74.

Таким образом, Вы можете добавлять и редактировать изображения в шапке заголовка (см. рис. 75).

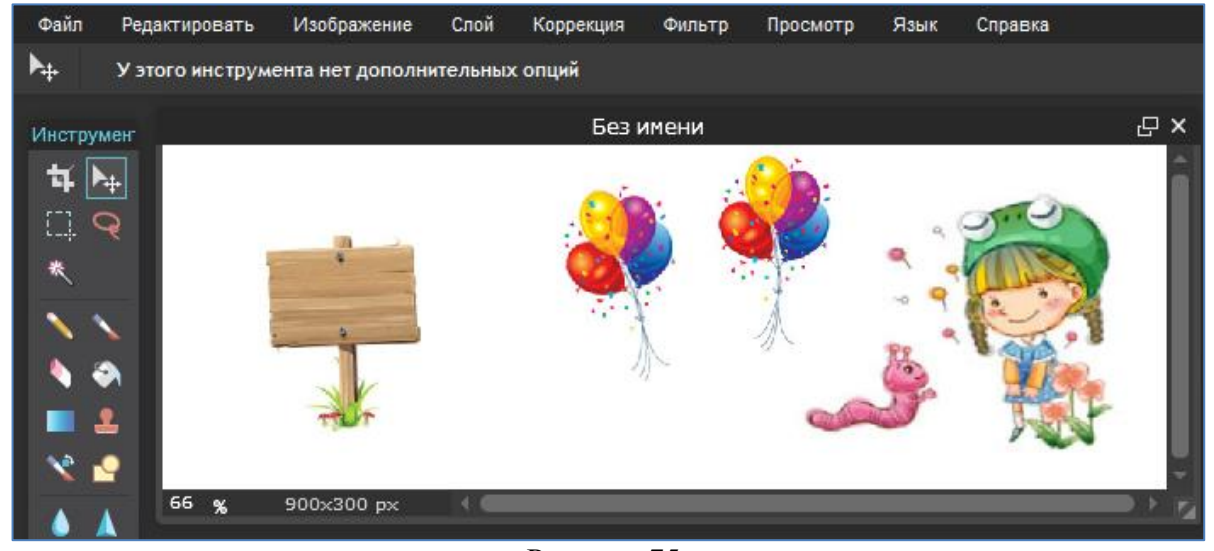

Рисунок 75.

Для добавления надписи нажмите на панели «Инструмент» на значок . Далее установите курсов в то место, где должна располагаться надпись, и в поле «Текст» введите надпись (см. рис. 76).

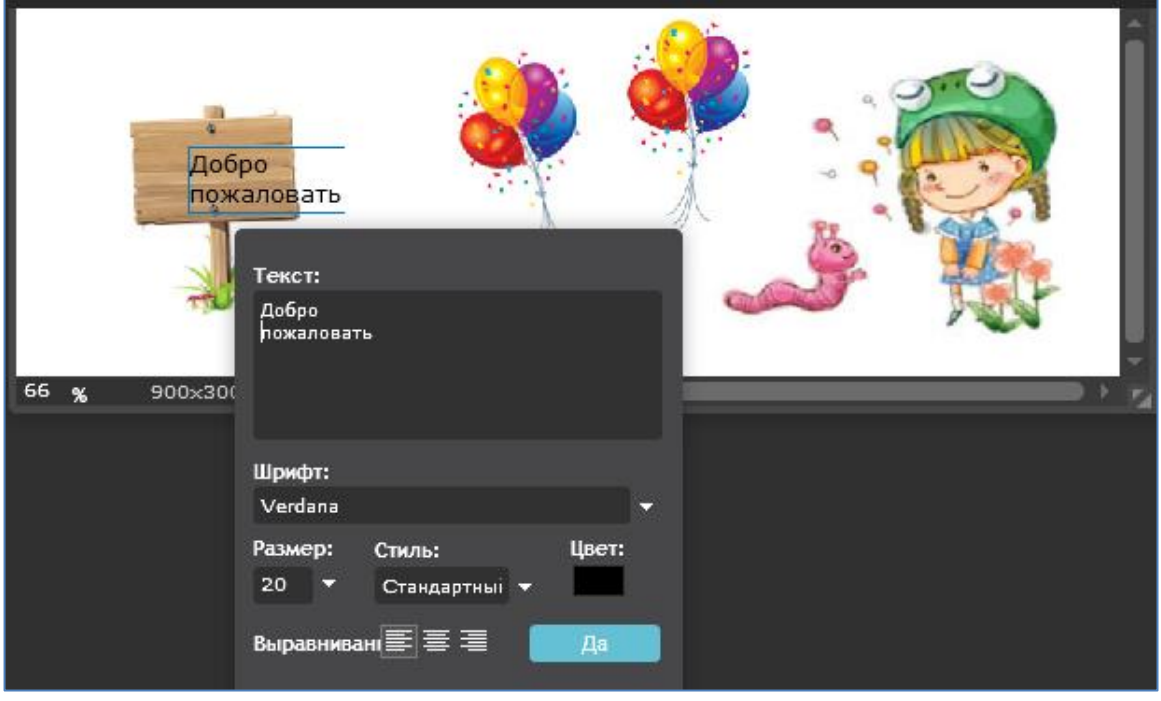

Рисунок 76.

В окне «Текст» Вы можете указать размер шрифта, выбрать стиль начертания: курсив, стандарт, жирный или жирный/курсив, а также выбрать цвет шрифта.

После оформления шапки заголовка необходимо сохранить ее. Для этого выберите команду «Файл → Сохранить..», в открывшемся окне «Сохранить изображение» укажите в поле Имя соответственно имя файла и нажмите кнопку «Да» (см. рис. 77).

|                                    |                    | Сохранить изображе | ение                                                                                                 | ×  |
|------------------------------------|--------------------|--------------------|----------------------------------------------------------------------------------------------------|----|
| 📮 Мой компьютер<br>📰 Pixlr library | Define<br>Haaroney | Сохранить изображи | ение<br>Имя:<br>шапка заголовка<br>Формат:<br>JPEG (Оптимален для большинства фотогр<br>Качество: 80 | ×  |
|                                    |                    |                    | Размер: 36<br>Отмена Да                                                                              | КВ |

Рисунок 77.

Далее откроется привычное окно сохранения файла, Вам необходимо только указать место сохранения файла и нажать кнопку «Сохранить».

Внимание!

1. Файл, сохраненный в формате \*.jpeg в дальнейшем не сможете изменить в программе. Если в дальнейшем планируете дорабатывать, видоизменять шапку блога,

необходимо сохранить файл в формате \*.pxd (см. рис. 78). Изображение сохранится со слоями и вы всегда сможете открыть его и изменить в программе Pixlr.

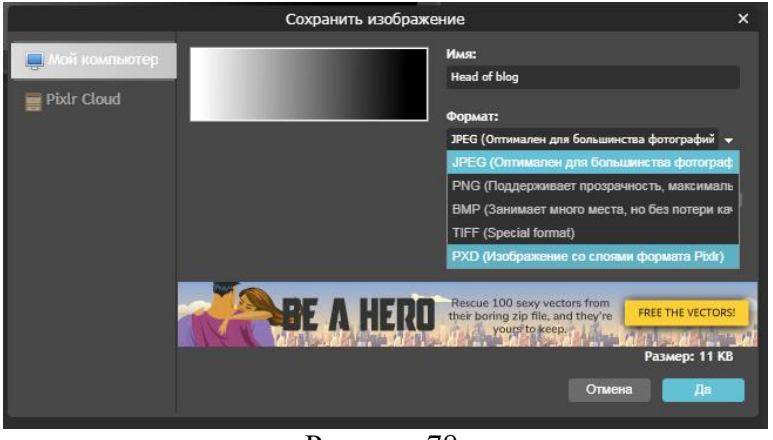

Рисунок 78.

2. Для создания прозрачной «шапки» при создании нового рисунка установите «Прозрачность» для вашего рисунка (см. рис. 79). Точно так-же вы можете добавлять различные рисунки в формате \*.png на слои вашего рисунка. Не забудьте при сохранении файла выбрать формат \*.png. В этом случае «шапка» блога будет располагаться на общем фоне блога и более гармонично впишется в блог

| Новый рисунок              | × |
|----------------------------|---|
| Имя:                       |   |
| Head of blog               |   |
| Предварительные настройки: |   |
| 800 x 600 -                |   |
| Ширина: Высота:            |   |
| 900 🔻 270 👻                |   |
| ✓ Прозрачность             |   |
|                            |   |
| Отмена Да                  |   |
|                            |   |

Рисунок 79.

Теперь необходимо расположить полученную шапку заголовка в блоге. Для этого перейдите во вкладку «Дизайн» и в поле «Название блога (заголовок)» щелкните по ссылке «Изменить» левой кнопкой мышки (см. рис. 80).

| = 🕒                                                     |                                                                 | 0                                                                                                    | III (K |
|---------------------------------------------------------|-----------------------------------------------------------------|----------------------------------------------------------------------------------------------------|--------|
| PhotoShot + HATIMCATE                                   | Добавляйте, удаляйте и настраивайте гаджеты в своем блоге. Пере | атаскивайте гаджеты, чтобы изменить их расположение. Ширину столбцов можно задать в <b>конструкторе тем</b> . |        |
| Сообщения                                               | Боковая панель (верхняя)                                        | Search (Top)                                                                                                  |        |
| i: Статистика<br>Комментарии                            | + Добавить гаджет                                               | Кор Понск по этому блогу<br>Гадмет "Понск в блоге"                                                            | 1      |
| \$ Прибыль                                              | • Обо мне<br>Гаджет "Профиль"                                   | Заголовок                                                                                                    |        |
| <ul> <li>Страницы</li> <li>Дизайн</li> </ul>            | Боковая панель (нижняя)                                         | PhotoShot (saronosex)     Tagert "Saronosex cripswalar"                                                       | /      |
| 🟲 Тема                                                  | + Добавить гаджет                                               |                                                                                                    |        |
| <ul> <li>Настройки</li> <li>Список утения</li> </ul>    | Архив блога<br>Гаджет "Архив блога"                             | Подлиска                                                                                                    |        |
| Посмотреть блог                                         | Ярлыки<br>Гаджет 'Ярлыки"                                       | Follow by Email<br>Гаркет "Рассылка обновлений по электронной почте"                                          | _      |
| Конфиденциальность -<br>Политика в отношении содержания | Постоянные читатели<br>Гаджет "Постоянные читатели"             | Список страниц (верхний)                                                                                      |        |
|                                                         | 🗞 Страницы<br>Геджет "Страницы"                                 | U страници<br>Гаркет "Страници"                                                                               |        |
|                                                         |                                                                 | Реклама                                                                                                    |        |
|                                                         |                                                                 | × O                                                                                                    | 8      |

Рисунок 80.

В открывшемся окне «Настроить заголовок» в разделе «Изображения» выберите пункт «С жесткого диска» и нажмите кнопку «Обзор» (см. рис. 81).

| 🕒 Blogger      |                                                                                                    |
|----------------|----------------------------------------------------------------------------------------------------|
| Настроить заго | рловок                                                                                                    |
| Название блога | Мир информатики                                                                                                    |
| Описание блога |                                                                                                    |
|                |                                                                                                    |
| Изображение    | <ul> <li>С жесткого диска:</li> <li>Обзор_<br/>Файл не выбран.</li> </ul>                                                     |
|                | <ul> <li>Из Интернета. Вставьте URL</li> <li>изображения ниже.</li> </ul>                                                     |
|                | Место размещения                                                                                                    |
|                | • После названия и описания                                                                                                   |
|                | Вместо заголовка и описания                                                                                                   |
|                | Помещать описание под изображением                                                                                            |
|                | 🔲 Сжать до размеров экрана                                                                                                    |
|                | Изображение будет уменьшено до 900 пикс. в ширину.                                                                            |
|                | <ul> <li>Сжать до размеров экрана</li> <li>Изображение будет уменьшено до 900 пикс. в ширину.</li> <li>Рисунок 81.</li> </ul> |

Далее, в окне «Выгрузка файла» найдите сохранный файл с шапкой заголовка и нажмите кнопку «Открыть». После выполненных действий в окне «Настроить заголовок» отобразится выбранное изображение шапки заголовка. Вам необходимо указать место размещения изображения. Для этого выберите пункт «Вместо заголовка и описания». Нажмите кнопку «Сохранить» (см. рис. 82).

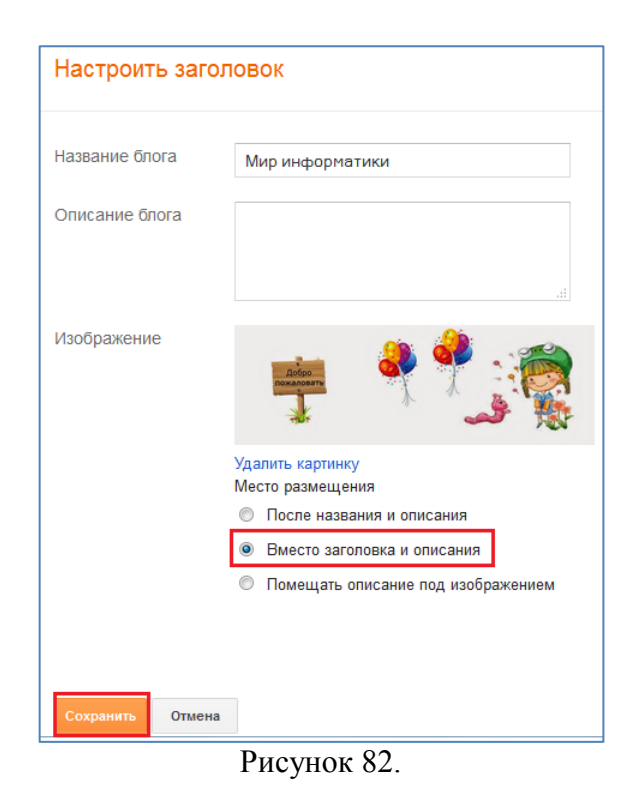

Для того чтобы просмотреть полученный результат, нажмите кнопку «Просмотр».